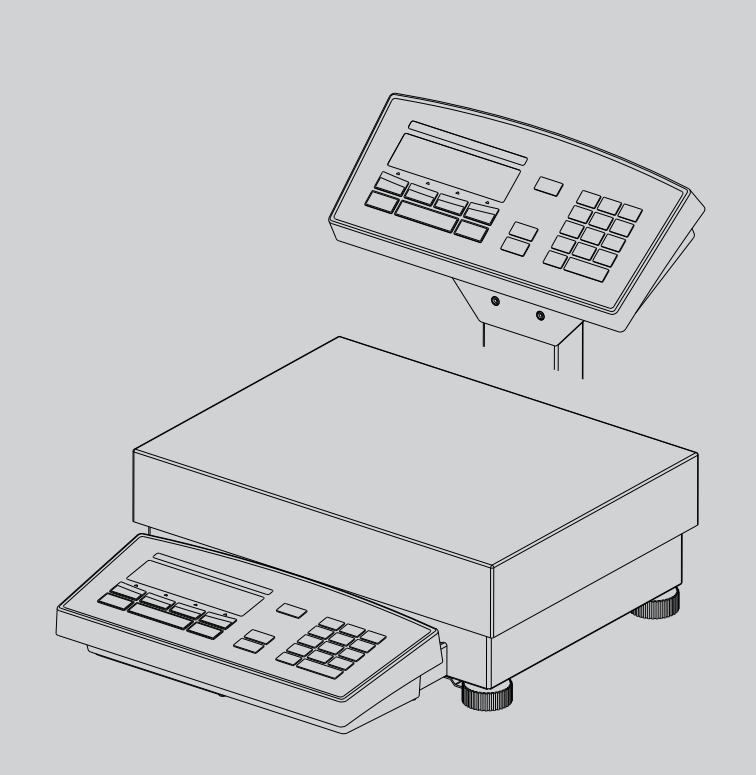

# Precisa Balances Series 490 IB/IT/IS

**Operating Instructions** 

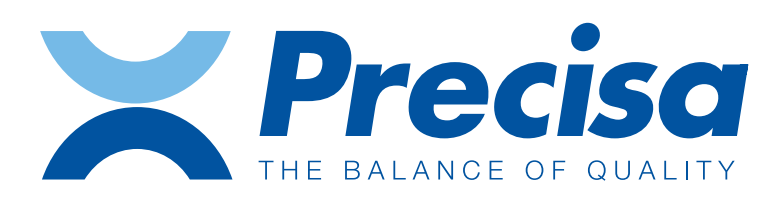

350-8114-000f1

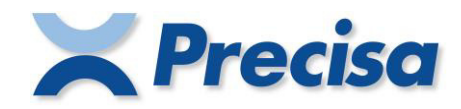

# **Declaration of conformity**

#### Declaration of conformity for apparatus with CE mark Konformitätserklärung für Geräte mit CE-Zeichen Déclaration de conformité pour appareils portant la marque CE Declaración de conformidad para aparatos con disitintivo CE Dichiarazione di cofnromitá per apparecchi contrassegnati con la marcatura CE

| English  | We hereby declare that the product to which this declaration refers conforms with the following standards.                                   |
|----------|----------------------------------------------------------------------------------------------------|
| Deutsch  | Wir erklären hiermit, dass das Produkt, auf das sich diese Erklärung bezieht, mit den nachstehenden Normen übereinstimmt.                    |
| Français | Nous déclarons avec cela responsabilité que le produit, auquel se rapporte la présente déclaration, est conforme aux normes citées ci-après. |
| Español  | Manifestamos en la presente que el producto al que se refiere esta declaración est´´a<br>de acuerdo con las normas siguientes                |
| Italiano | Dichiariamo con ciò che il prodotto al quale la presente dichiarazione si riferisce è conforme alle norme di seguito citate.                 |

# Electronic Balance: Precisa Series 490 IBK Precisa Series 490 ITK Precisa Series 490 ISK Precisa Series 490 ISK

| Mark applied | EU Directive             | Standards            |
|--------------|--------------------------|----------------------|
| (6           | 2014/30/EU<br>2014/35/EU | EN 61326<br>EN 61010 |

Date: 20.04.2016

Signature:

R. Grolimund R & D Manager

Precisa Gravimetrics AG , Moosmattstrasse 32 , Postfach 352 , CH-8953 Dietikon

# Identification

# **Customer service**

Precisa Gravimetrics AG Moosmattstrasse 32 CH-8953 Dietikon

Tel. +41-44-744 28 28 Fax. +41-44-744 28 38 email service@precisa.ch

http://www.precisa.com Refer to our website for information about local customer service centers and details of their addresses.

# Copyright

These operating instructions are protected by copyright. All rights reserved. No part of the operating instructions may be reproduced, processed, duplicated or published in any form by photocopying, microfilming, reprinting or other process, in particular electronic means, without the written agreement of Precisa Gravimetrics AG.

<sup>©</sup> Precisa Gravimetrics AG, 8953 Dietikon, Switzerland, 2019

# 1 Overview

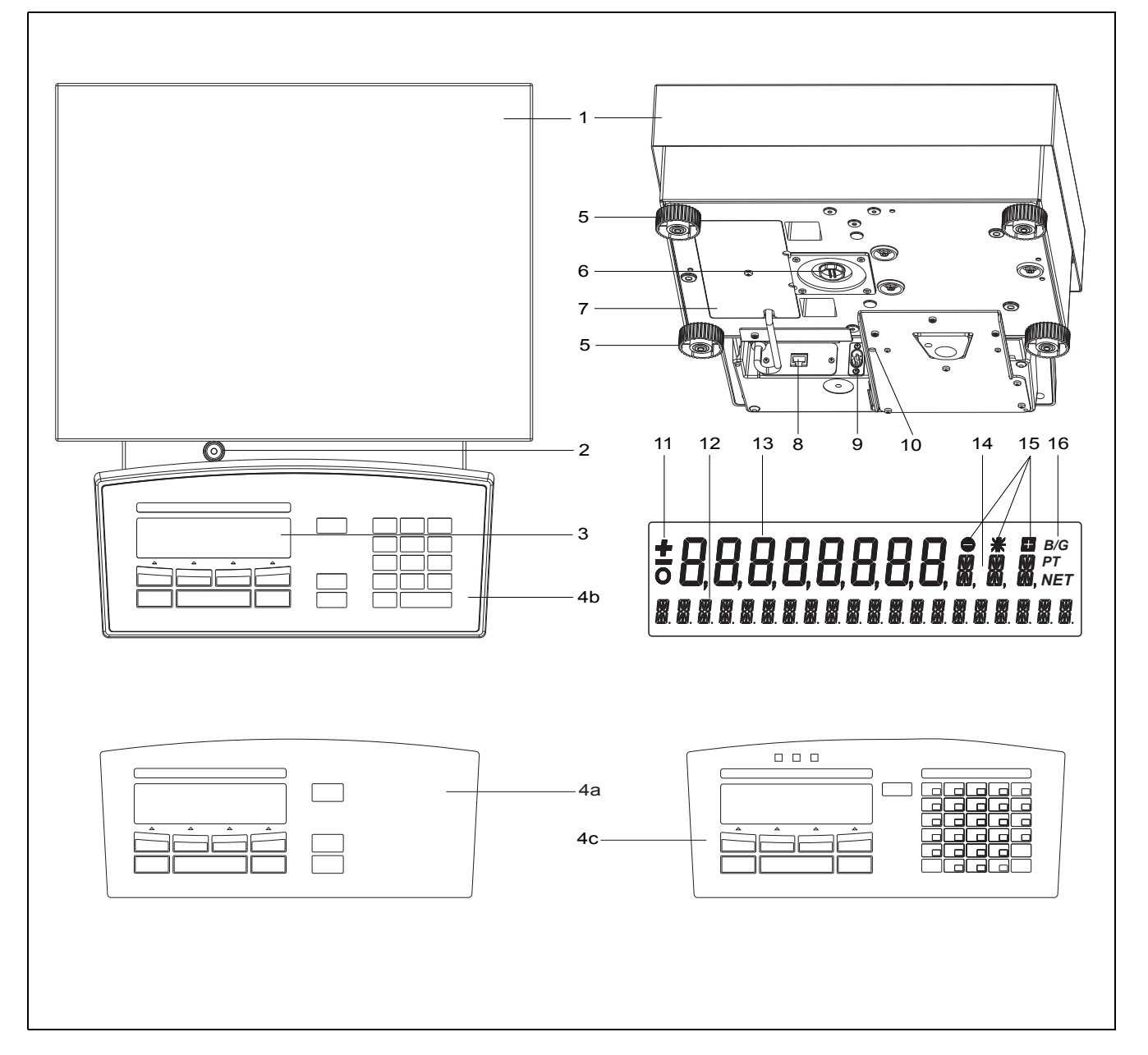

| No. | Description                                                                                                    | Section / Page                                 | No. | Description                      | Section / Page |
|-----|----------------------------------------------------------------------------------------------------|------------------------------------------------|-----|----------------------------------|----------------|
| 1   | Weighing pan                                                                                                    | 2 / 4                                          | 8   | Serial interface, RJ45 socket    | 13.1 / 34      |
| 2   | Levelling bubble                                                                                                    | 7.6 / 11                                       | 9   | Power connection socket          | 7.5 / 11       |
| 3   | Display                                                                                                    |                                                | 10  | Mechanical anti-theft protection |                |
| 4a  | Control panel IB                                                                                                    | 8.1 / 13                                       | 11  | Prefix display                   | 7.9 / 12       |
| 4b  | Control panel IT for:<br>- text entry in menu with<br>«text»<br>- producname entry with<br>«SHIFT name»<br>- tare input entry with<br>«nnn.n»<br>- referenz weight entry with<br>«* n.nnn»<br>- reference pivce count entry with<br>«. nn» | see also<br>8.3.4 / 16<br>9.2 / 23<br>9.3 / 24 | 12  | Info display                     |                |

| No. | Description                                                                                                    | Section / Page | No. | Description         | Section / Page |
|-----|----------------------------------------------------------------------------------------------------|----------------|-----|---------------------|----------------|
| 4c  | Control panel IS for:<br>- text entry in menu with<br>«text»<br>- working with the "Smart Application"<br>see in separate manual |                | 13  | Measurement display |                |
| 5   | Adjustable feet                                                                                                    | 7.6 / 11       | 14  | Unit display        | 8.3.3 / 15     |
| 6   | Locking pin, below balance weighing                                                                                              | 3 / 5          | 15  | Weight check        | 11 / 31        |
| 7   | Cable storage 1.5m                                                                                                    |                | 16  | Symbol display      |                |

# 2 Inspection and assembly

Inspect delivery for complete supply immediately on unpacking all components.

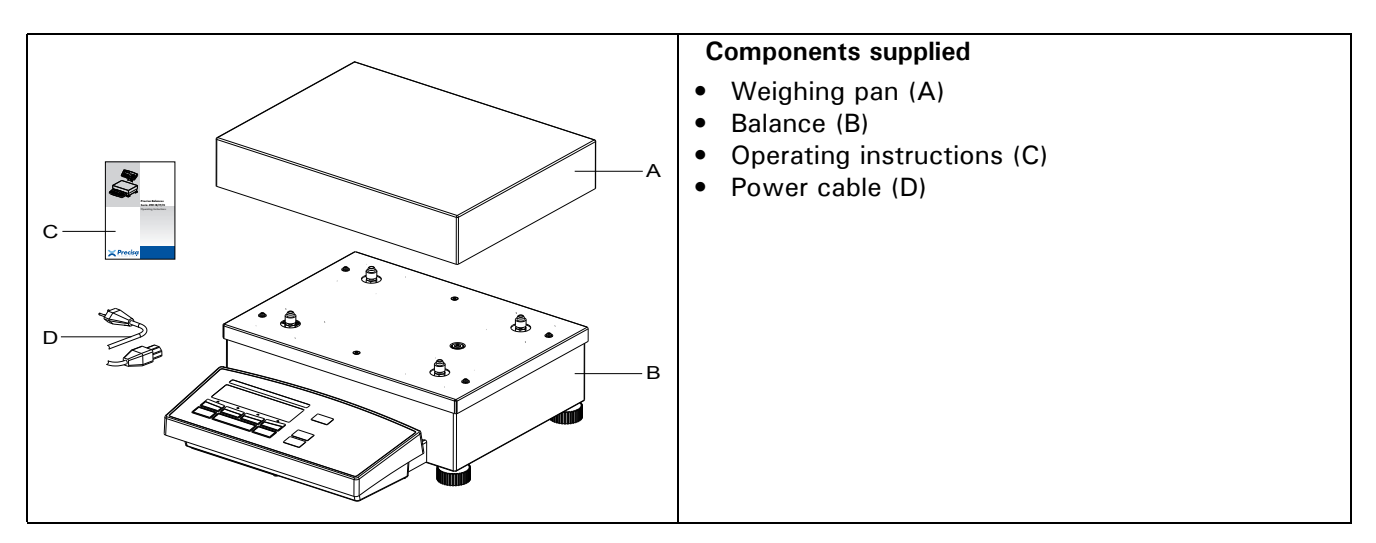

The balance is delivered in partly dismantled condition. Assemble the individual components in the following sequence:

- Place the weighing pan (A) in position
- Insert the power cable (D) into the socket at the rear of the balance(9).

### – 3 NOTE

A screwdriver is required for assembly.

All parts must fit together easily. Do not apply force. Precisa Customer Service will be pleased to help you with any problems.

# 3 Below-balance weighing

Objects which, because of their size or shape, cannot be put on the scale, can be weighed by means of below-balance weighing.

The necessary parts are available as accessories (see chapter 4 "Accessories").

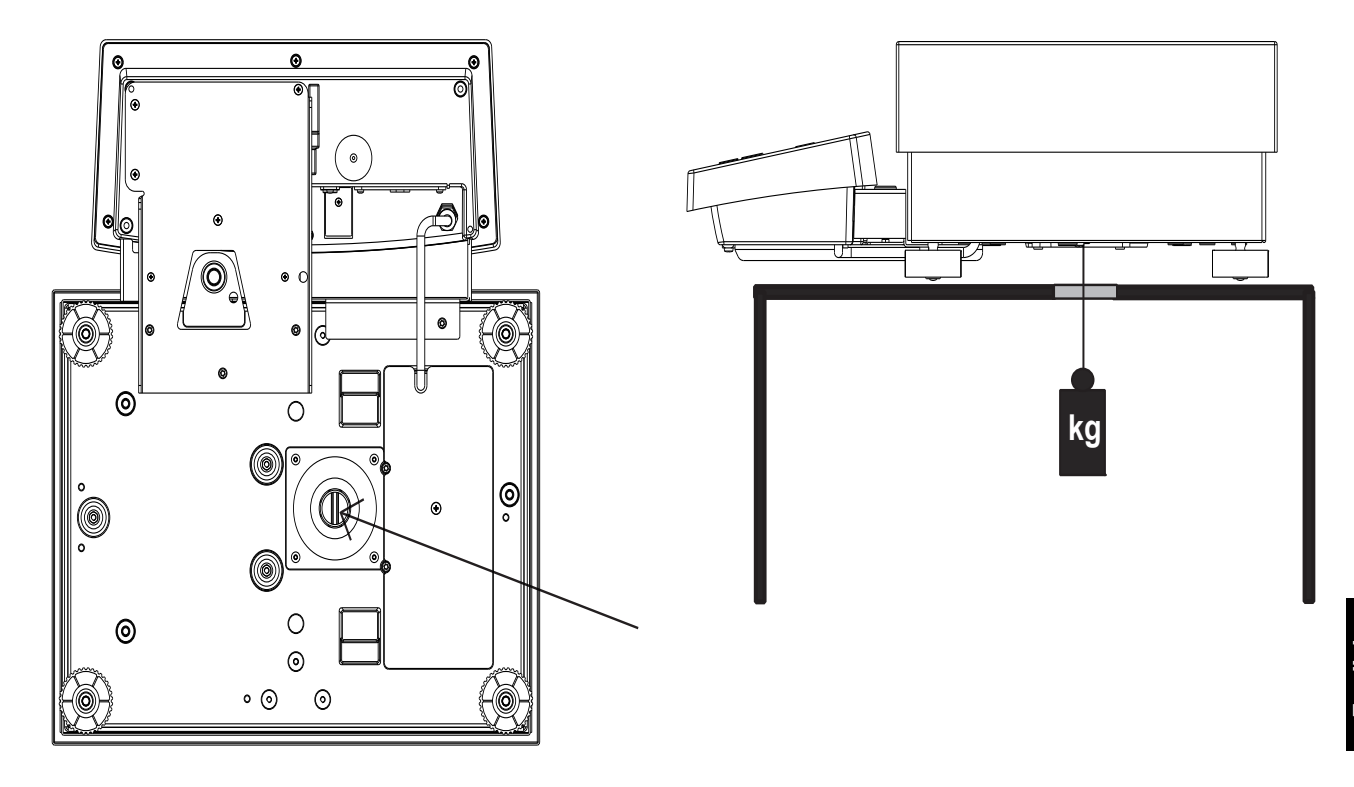

# 4 Accessories

### Accessorie

| Article | number |
|---------|--------|
|         |        |

| Post for rear mounted display<br>Wall bracket for display (Cable in terminal is 1.5m)<br>Connection-cable indicator to platform, length 3m, 5.5m or 10m                                                                   | 350-8655<br>350-8654<br>350-8586-030,<br>350-8586-055,<br>350-8586-100 |
|----------------------------------------------------------------------------------------------------|------------------------------------------------------------------------|
| Second display, free-standing, Cable 1.5m                                                                                                    | 350-8504                                                               |
| Second display, wall-mounted, Cable 3m                                                                                                    | 350-8516                                                               |
| CCE-Bar code scanner to be connected to the smartbox                                                                                                    | 350-8531                                                               |
| CCE-Bar code scanner to be connected to Interface-Box RS232 (350-8506)                                                                                                    | 350-8856                                                               |
| HID (Humin Interface Device) für PC keyboard emulation in Englisch<br>- German<br>- French                                                                                                    | 350-8816-000<br>350-8816-100<br>350-8816-200                           |
| BUS Interface 20 mA current loop passiv                                                                                                    | 350-8506                                                               |
| BUS Ethernet Interface                                                                                                    | 350-8573                                                               |
| Analog output -10 V + 10 V (Resolution 10 mV)<br>Input/Output module (6 TTL inputs, 8 Relay outputs)<br>Signal-lamp with 3 bulbs (green, yellow, red)<br>Horn for signal lamp<br>Multiplexer for up to 7 balances (RS232) | 350-8508<br>350-8509<br>350-8510<br>350-8533<br>350-8513               |
| Datacable RJ45 - RJ45, 0.75 m                                                                                                    | 350-8525                                                               |
| Datacable RJ45 - RJ45, 3 m                                                                                                    | 350-8520                                                               |
| Datacable RJ45 - DB9 female (PC), 1.5m<br>Datacable RJ45 - DB25 male (Printer), 1.5m                                                                                                    | 350-8557<br>350-8559                                                   |
| Cable for reference balance                                                                                                    | 350-8534                                                               |
| Below the balance weighing feature                                                                                                    | 350-8630                                                               |
| Below the balance weighing feature, IP65                                                                                                    | 350-8635                                                               |
| Dust cover for indicator, set of 5 pieces                                                                                                    | 350-8599                                                               |
| External USV accu power pack                                                                                                    | 350-8662                                                               |
| Anti-theft device                                                                                                    | 350-8555                                                               |
| EU conformity evaluation                                                                                                    | 350-8578                                                               |

| Englis | L |
|--------|---|
| Engli  | S |
| Eng    | Ι |
| En     | 6 |
| п      | l |
|        | п |

|              | Identification1                            | 8.5        |
|--------------|--------------------------------------------|------------|
| 1            | Overview2                                  | 9          |
| 2            | Inspection and assembly4                   | 9.1        |
| 3            | Below-balance weighing5                    | 9.3        |
| 4            | Accessories6                               | 9.4<br>9.7 |
| 5            | Introduction8                              | 9.6        |
| 5.1          | Useful tips on the Operating Instructions8 | 9.7        |
| 6            | Safety9                                    | 9.8        |
| 6.1          | Representations and symbols9               | 10         |
| 6.2          | Safety recommendations9                    | 11         |
| 7            | Set up 10                                  | 12         |
| 7.1          | Unpacking the balance10                    | 12         |
| 7.2          | Transport and shipping10                   | 12         |
| 7.3          | Storage10                                  | 12         |
| 7.4          | Choosing a suitable location11             |            |
| 7.5          | Connecting the balance to the mains11      | 12         |
| 7.6          | Levelling11                                | 12         |
| 7.7          | Calibration of the balance12               | 10         |
| 7.8          | Dual Range and Floating Range balances12   | 13         |
| 7.9          | Standardized balance12                     | 13         |
| 7.10         | Switching on the balance12                 | 13         |
| 7.11         | Auto-Standby Mode12                        | 13         |
| 8            | Operation13                                | 14         |
| 8.1          | Menu control operation principle13         | 14         |
| 8.1.1        | Operating in the Weighing mode13           | 14         |
| 8.1.2        | Operation in the programming mode 14       | 11         |
| 8.2          | Setting the factory configuration14        | 14         |
| 8.3          | Device configuration                       | 14         |
| 832          | Language function 15                       |            |
| 8.3.3        | Selecting the weight unit                  | 14         |
| 8.3.4        | Print functions16                          | 14         |
| 8.3.5        | Calibration functions17                    | 14         |
| 8.3.6        | Weighing mode17                            | 14         |
| 8.3.7        | Interface functions                        | 15         |
| 839          | Menu lock 19                               | 15         |
| 8.3.10       | Anti-theft encoding19                      | 16         |
| 8.3.11       | Key tone20                                 | 15         |
| 8.3.12       | Tone20                                     |            |
| 8.3.13       | BUS21                                      |            |
| 8.4          | Special operating keys21                   |            |
| 8.4.1<br>012 | I ne tare key                              |            |
| 8.4.3        | The change key 22                          |            |
| 85           | Annlication menu 22                        |            |
| 8.5.1        | Activating the application menu22          |            |

| Selecting an application program22                                                                                                    | 2                                                                                                    |
|----------------------------------------------------------------------------------------------------|----------------------------------------------------------------------------------------------------|
| Application24                                                                                                    | ŀ                                                                                                    |
| Units24                                                                                                    | ŀ                                                                                                    |
| Count24                                                                                                    | ŀ                                                                                                    |
| Percent27                                                                                                    | 7                                                                                                    |
| Calculator28                                                                                                    | 3                                                                                                    |
| Paper28                                                                                                    | 3                                                                                                    |
| Net-Total29                                                                                                    | )                                                                                                    |
| Sum30                                                                                                    | )                                                                                                    |
| Animal31                                                                                                    | I                                                                                                    |
| Statistics 32                                                                                                    | )                                                                                                    |
| Check-Weighing34                                                                                                    | ŀ                                                                                                    |
| User profiles35                                                                                                    | 5                                                                                                    |
| Activating a user35                                                                                                    | 5                                                                                                    |
| Creating a new user profile                                                                                                    | 5                                                                                                    |
| Changing the password and password protection                                                                                                    | 5                                                                                                    |
| Clearing a user                                                                                                    | 5                                                                                                    |
| Setting the user                                                                                                    | 3                                                                                                    |
| Data transfer                                                                                                    | ,                                                                                                    |
|                                                                                                    |                                                                                                    |
| Connection scheme                                                                                                    | 7                                                                                                    |
| Connection scheme                                                                                                    | 7                                                                                                    |
| Connection scheme                                                                                                    | 7<br>3<br>)                                                                                                    |
| Connection scheme                                                                                                    | 7<br>3<br>)                                                                                                    |
| Connection scheme       37         Remote control-commands       38         1 Examples for the remote control       39         Service       40         Maintenance and servicing       40                                                                                                    | 73)))                                                                                                    |
| Connection scheme       37         Remote control-commands       38         1 Examples for the remote control       39         Service       40         Maintenance and servicing       40         Error messages       40                                                                                                    | 73))))                                                                                                    |
| Connection scheme       37         Remote control-commands       38         1 Examples for the remote control       39         Service       40         Maintenance and servicing       40         Error messages       40         1 Notes on correcting faults       40                                                                                                    | 73)))))                                                                                                    |
| Connection scheme       37         Remote control-commands       38         1 Examples for the remote control       39         Service       40         Maintenance and servicing       40         Error messages       40         1 Notes on correcting faults       40         Calibration       41                                                                                                    | 7 3 3 ) ) )                                                                                                    |
| Connection scheme       37         Remote control-commands       38         1 Examples for the remote control       39         Service       40         Maintenance and servicing       40         Error messages       40         1 Notes on correcting faults       40         Calibration       41         External calibration by means of ICM       41         External calibration with freely       41                                                                                                    | 733)))                                                                                                    |
| Connection scheme       37         Remote control-commands       38         1 Examples for the remote control       39         Service       40         Maintenance and servicing       40         Error messages       40         1 Notes on correcting faults       40         Calibration       41         External calibration by means of ICM       41         External calibration with freely selectable weight       42                                                                                                    |                                                                                                    |
| Connection scheme       37         Remote control-commands       38         1 Examples for the remote control       39         Service       40         Maintenance and servicing       40         Error messages       40         1 Notes on correcting faults       40         Calibration       41         External calibration by means of ICM       41         External calibration with freely selectable weight       42         3 Internal calibration       42                                                                                                    |                                                                                                    |
| Connection scheme       37         Remote control-commands       38         1 Examples for the remote control       39         Service       40         Maintenance and servicing       40         Error messages       40         Notes on correcting faults       40         Calibration       41         External calibration by means of ICM       41         External calibration with freely selectable weight       42         Automatic calibration       42                                                                                                    |                                                                                                    |
| Connection scheme       37         Remote control-commands       38         1 Examples for the remote control       39         Service       40         Maintenance and servicing       40         Error messages       40         1 Notes on correcting faults       40         Calibration       41         External calibration by means of ICM       41         External calibration with freely       42         Selectable weight       42         Automatic calibration       42         Automatic Repeatability Test (ART)       43                                                                                                |                                                                                                    |
| Connection scheme       37         Remote control-commands       38         1 Examples for the remote control       39         Service       40         Maintenance and servicing       40         Error messages       40         1 Notes on correcting faults       40         Calibration       41         1 External calibration by means of ICM       41         2 External calibration with freely       42         3 Internal calibration       42         4 Automatic calibration       42         Automatic Repeatability Test (ART)       43         Software update       43                                                    |                                                                                                    |
| Connection scheme       37         Remote control-commands       38         1 Examples for the remote control       39         Service       40         Maintenance and servicing       40         Error messages       40         Notes on correcting faults       40         Calibration       41         External calibration by means of ICM       41         External calibration with freely       42         Internal calibration       42         Automatic calibration       42         Automatic Repeatability Test (ART)       43         Menu trees       44                                                                   |                                                                                                    |
| Connection scheme       37         Remote control-commands       38         1 Examples for the remote control       39         Service       40         Maintenance and servicing       40         Error messages       40         1 Notes on correcting faults       40         Calibration       41         External calibration by means of ICM       41         External calibration with freely selectable weight       42         Internal calibration       42         Automatic calibration       42         Automatic Repeatability Test (ART)       43         Software update       44         Configuration menu tree       44 |                                                                                                    |
|                                                                                                    | Application24Units24Count24Percent27Calculator28Paper28Net-Total29Sum30Animal31Statistics32Check-Weighing34User profiles35Activating a user35Creating a new user profile36Changing the password and36password protection36Setting the user36Data transfer37 |

# 5 Introduction

These balances are simple and functional to operate.

The versatile weighing programs allow you to use these balances not only for simple weighing procedures but also in a simple manner for carrying out various weighing applications such as, for example, percentageor component counting weighings and document the measurements obtained accurately and unequivocally.

Virtually all models can be delivered in weights and measures approved.

The most important basic production features of the Precisa balances include:

- Simple-to-use 10-key multifunction control panel
- LCD- or fluorescent display with multi-line display
- Anti-theft encoding with four-figure numerical code
- 10 user profiles (MUM Multiuser Memory)
- ICM-Autocalibration (intelligent calibration mode)
- RS232/V24 serial interface for data transfer
- ISO- and GLP-compliant reporting of results of measurements
- Capacity and residual tare display
- Storable user-profiles
- Various application programs: Piece counting, Percentage weighing, Formulation, Animal weighing, Differential Weighing, Calculator, Check and reference weighing
- Statistics program
- Appliance for below-balance weighing

### 5.1 Useful tips on the Operating Instructions

You should read through these operating instructions in their entirety, so that you can make optimum use of the full potential and the diverse features of the balance in your daily work.

These operating instructions contain guidance in the form of pictograms and keyboard diagrams, which should help you find the required information:

- Key names are presented in quotation marks and are highlighted in semi-bold script: «**ON/OFF**» or «**C**».
- When explaining the operating steps, the appropriate display for the current operating step is shown for clarity at the left alongside the list of operating steps:

Display

LA

| play           | Key               | Step                                                             |
|----------------|-------------------|------------------------------------------------------------------|
|                | <i>"</i> <b>.</b> | Press repeatedly, until the language currently activated is dis- |
| IGURGE ENGLISH | «•••»             | played.                                                          |

# 6 Safety

## 6.1 Representations and symbols

Important safety instructions are highlighted with the appropriate symbol:

# DANGER

Warning of a possible danger which can lead to death or to serious injuries.

# CAUTION

Warning of a possibly dangerous situation which can lead to less severe injuries or damage.

### NOTE

Tips and important rules on the correct operation of the balance.

## 6.2 Safety recommendations

- When using the balance in surroundings with increased safety requirements the corresponding regulations must be observed.
- The balance may only be used with the power adaptor supplied exclusively for use with this balance.
- Before plugging in the power adaptor, make sure that the operating voltage stated on the power adaptor agrees with the mains voltage. If not, please refer to the Customer Service.
- If the power adaptor or its cable is damaged, the balance must immediately be disconnected from the electricity supply (pull out the power adaptor). The balance may only be operated with a power adaptor in perfect condition.
- If there is any reason to believe that it is no longer possible to operate the balance without danger, the balance must immediately be unplugged from the electricity supply (pull out power adaptor) and secured against inadvertent operation.
- In carrying out maintenance work, it is essential to heed the recommendations in chapter 14.1 "Maintenance and servicing".
- The balance must not be operated in an area subject to explosion risks.
- Take care when weighing liquids that no liquid is spilt into the inside of the balance or into connections on the rear of the equipment or the power adaptor. If liquid is spilt on the balance, the latter must immediately be unplugged from the mains electricity supply (pull out power adaptor).

The balance may only be operated after it has first been re-checked by a Service technician.

- The operating instructions must be read by each operator of the balance and must be available at the workplace at all times. The balance may only be used for the weighing of solid-materials and of liquids filled into secure containers and for animal weighing and density determinations. The maximum allowable load of the balance must never be exceeded, otherwise the balance may be damaged.
- When using the balance in combination with other appliances, the current regulations for the safe use of the relevant attachments and their application in accordance with instructions must always be observed.

# 7 Set up

## 7.1 Unpacking the balance

The balances are delivered in an environmentally-friendly package, specifically developed for this precision instrument, which provides optimum protection for the balance during transportation.

Retain the original packaging in order to avoid transportation damages when shipping or transporting the balance and to allow the balance to be stored in the best conditions if it is out of operation for an extended period.

NOTE

In order to avoid damage, attention must be given to the following points when unpacking the balance:

- Unpack the balance carefully. It is a precision instrument.
- When outside temperatures are very low, the balance should first be stored for some hours in the unopened transport package in a dry room at normal temperature, so that no condensation settles on the balance when unpacking.
- Check the balance immediately after unpacking for externally visible damage. If you should find transport damage, please inform your Services representative immediately.
- If the balance is not to be used immediately after purchase but only at a later time, it should be stored in a dry place where fluctuations in temperature are as low as possible (see chapter 7.3 "Storage").
- Read through these operating instructions, even if you already have experience with balances, before you work with the balance and pay attention to the safety recommendations (see chapter 6 "Safety").

# 7.2 Transport and shipping

Your balance is a precision instrument. Treat it with care.

Avoid shaking, severe impacts and vibration during the transportation.

Take care that there are no signification temperature fluctuations during the transportation and that the balance does not become damp (condensation).

# NOTE

The balance should preferably be dispatched and transported in the original packaging to avoid transportation damage.

# 7.3 Storage

If you would like to take the balance out of service for an extended period, disconnect it from the electricity supply, clean it thoroughly (see chapter 14.1 "Maintenance and servicing") and store it in a place which meets the following conditions:

- No violent shaking, no vibrations
- No significant temperature fluctuations
- No direct solar radiation
- No moisture

### **NOTE**

The balance should preferably be stored in the original packaging, since this provides optimum protection for the balance.

English

# 7.4 Choosing a suitable location

The balance location must be chosen in such a way as to guarantee perfect operation of your balance, so that the allowable ambient conditions and prerequisites are met and maintained:

- Put the balance on a solid, firm and preferably vibration-proof, horizontal base
- Make sure that the balance cannot be shaken or knocked over
- Protect from direct solar radiation
- Avoid drafts and excessive temperature fluctuations

NOTE

With difficult conditions (where the balance may be easily shaken or subject to vibration) the balance can nevertheless provide accurate results through suitable adjustment of the stability control (see chapter 8.3.6 "Weighing mode").

# 7.5 Connecting the balance to the mains

The following safety recommendations must be observed when connecting the balance to the mains:

## DANGER

The balance may only be operated with the power adaptor supplied.

Check before connecting the power adaptor to the mains supply that the operating voltage stated on the on the balance or on the power adaptor agrees with the local mains voltage.

If the operating voltage is not the same as the mains voltage, the balance or the power adaptor must on no account be connected to the mains supply. Contact the Customer Service.

# 7.6 Levelling

To function properly, the balance must be precisely horizontal.

The balance is fitted with one spirit level and two adjustable feet for level-control, with the aid of which it is possible to compensate for small height differences and/or unevennesses in the surface on which the balance is standing.

The two screw feet must be adjusted so that the air bubble is precisely in the centre of the sight glass of the bubble level.

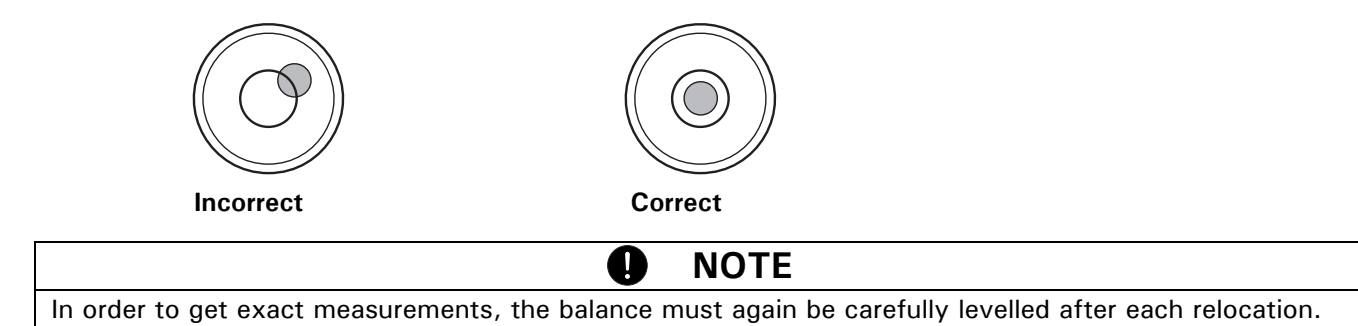

# 7.7 Calibration of the balance

Since the Earth's gravity is not the same everywhere, each balance must – in accordance with the underlying physical weighing principle – be adjusted to compensate for the gravity at each location. This adjustment process, known as "calibration", must be carried out on initial installation and after each subsequent relocation. In order to get exact measurements, it is recommended moreover, that the balance should also be calibrated periodically.

# **D** NOTE

The balance must be calibrated on initial installation and after every relocation. If you work in accordance with "Good Laboratory Practice GLP" observe the prescribed intervals between calibrations (adjustments).

Calibration is effected in the configuration menu. Depending on the balance model, this may be done externally, internally or automatically (see chapter 8.3.5 "Calibration functions" and see chapter 14.3 "Calibration").

With the aid of the "Intelligent Calibration Mode" the balance can itself determine the size of the calibration weight, which enables an exact calibration with different size weights (in 10 g, 50 g, 100 g and 500 g steps, depending on implementation).

## 7.8 Dual Range and Floating Range balances

With the Dual Range balances, weighing is always first carried out in the fine range, which is 10 times more precise. When the fine range is exceeded the balance switches automatically into the coarse range.

The Floating Range balances have a fine range (10 times more precise), which moves over the entire weight range. By pressing the tare key «T» the fine range can be called up as often as required over the entire weight range.

## 7.9 Standardized balance

The standardized balances are provided with the EC/OIML certification or meet the local standardisation regulations.

The balance range and certain functions of the weighing output differ from the standard program in the case of the standardized balances – in accordance with the EC/OIML provisions.

# **NOTE**

If a circle appears in the main-display of a standardized balance, the indicated value is unstandardised. In balances of class (1) the circle also stands for the warm-up phase.

Your Customer Service will be happy to assist you at any time if you have any questions on the standardization of the balance or on working with standardized balances.

## 7.10 Switching on the balance

• Press «ON/OFF» to switch on the balance.

The balance carries out a diagnostic test in order to check the most important functions. After completion of the start-up process (approximately ten seconds) "Zero" appears in the display.

The balance is ready for operation and is in the Weighing mode.

## 7.11 Auto-Standby Mode

The balance is equipped with an Auto-Standby mode, which can be activated or deactivated in the configuration menu.

If the Auto-Standby mode is activated, the balance automatically switches to Standby some time after the last weighing or key operation (current-saving function).

The delay before switching to Standby is defined in the configuration menu (see chapter 8.3.6 "Weighing mode").

• Press any button or put on a weight in order to switch the balance from the Standby mode back to the Weighing mode again.

# 8 Operation

The balance has two main menus available: the configuration menu and the application menu.

The basic program of the balance is defined in the **configuration menu**. With this, you can either work with the basic configuration programmed ex-works, or define and store a user configuration adapted to your specific needs.

In the **application menu**, you may define an application program which is suited to the specific weighing problem.

In addition, you may also define the parameters for the statistics program, check-reference weighing and the user profile in the application menu.

### 8.1 Menu control operation principle

The configuration menu and the application menu each have several menu levels in which the parameters for the different function programs of the balance are defined.

You can move within the menu with the cursor keys «>, «>», «>», «+» and «+».

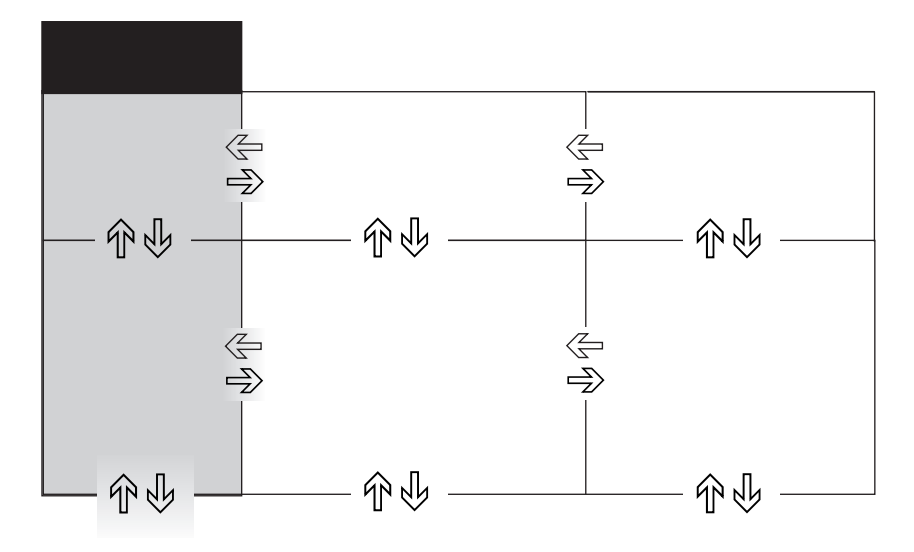

### 8.1.1 Operating in the Weighing mode

| Keys                                                                                                    | Designation                                          | Function in Weighing mode                                    |  |  |
|----------------------------------------------------------------------------------------------------|------------------------------------------------------|--------------------------------------------------------------|--|--|
| ON/OFF                                                                                                    | «ON/OFF»                                             | • Switching the balance on and off                           |  |  |
| MENU<br>ESC                                                                                                    | «MENU»                                               | • Calling up the Configuration Menu and the Application Menu |  |  |
| Т                                                                                                    | • Initiate Tare Function and/or Calibration Function |                                                              |  |  |
| • Switches between the Basic program and the chosen application                                                                                                    |                                                      |                                                              |  |  |
|                                                                                                    | • Start print function                               |                                                              |  |  |
| <ul> <li>Image: with a start of the function of the large display.</li> <li>Image: with a start of the function of the large display.</li> <li>Image: with a start of the function of the large display.</li> </ul> |                                                      |                                                              |  |  |
|                                                                                                    |                                                      |                                                              |  |  |
| For the operation of the «T», « Print» and « PRINT » see chapter 8.4 "Special operating keys".                                                                                                    |                                                      |                                                              |  |  |

| Keys         | Designation     | Function in programming mode                                                              |  |
|--------------|-----------------|-------------------------------------------------------------------------------------------|--|
| ← →          | «(===)», «===>» | • Changes within the menu level                                                           |  |
| ↑ ↓          | 《个》<br>《小》      | <ul><li> Up/Down movements within the menu</li><li> Changes selected parameters</li></ul> |  |
| <del>~</del> | «رطٍ»           | <ul><li>Selects parameters</li><li>Stores the changed parameters</li></ul>                |  |
| MENU<br>ESC  | «esc»           | <ul><li>Interrupts an input</li><li>Leaves the menu</li></ul>                             |  |
| т            | «ins»           | <ul> <li>Places insert marker (on keyboard entry)</li> </ul>                              |  |
| \$           | «clr»           | • Deletes input (on keyboard entry)                                                       |  |
| PRINT        | «PRINT»         | <ul> <li>Inputs a point (on keyboard entry)</li> </ul>                                    |  |

### 8.1.2 Operation in the programming mode

The balance can also be operated by remote control. For the corresponding remote control-commands see chapter 13.2 "Remote control-commands".

## 8.2 Setting the factory configuration

- Press «**ON/OFF**» to switch the balance on.
- During the start-up process, hold down the **«T»** and **«MENU»** keys until "FACTORY CONFIG." appears in the display, then relase the keys. The balance loads the factory configuration.

### 8.3 Device configuration

This section explains the structure of the configuration menu and its functions.

The basic adjustment of the balance is defined in the configuration:

| Menu                                                                                    | Definable functions                                                                                                    |  |
|-----------------------------------------------------------------------------------------|----------------------------------------------------------------------------------------------------|--|
| UNIT-1                                                                                  | Unit in which the weighing results are displayed                                                                                                   |  |
| SET DATA PRINT                                                                          | Print formats; Type of values to be printed (individual values, continuous printout, time or load change dependent values, date, time, user, etc.) |  |
| SET CALIBRATION                                                                         | Calibration method                                                                                                    |  |
| SET                                                                                     | Stability mode (Quality of the balance location), Auto-Standby mode, zero correc-                                                                  |  |
| WEIGHING MODE                                                                           | tion, tare method (rapid or standard tare)                                                                                                    |  |
| <b>SET INTERFACE</b> Baud rate, parity, handshake functions of the peripheral interface |                                                                                                    |  |
| SET<br>DATE AND TIME                                                                    | Date and time (standard format or American format p.m. and a.m.)                                                                                   |  |
| MENU LOCK                                                                               | NU LOCK Activating/deactivating and changing the menu protection.                                                                                  |  |
| THEFTCODE                                                                               | Activating/deactivating and changing the anti-theft code.                                                                                          |  |
| KEY TONE                                                                                | Activation of the keypad sound                                                                                                    |  |
| TONE                                                                                    | Select the sound of the keytone, if activated                                                                                                    |  |
| BUS                                                                                     | Activating/deactivatin the Precisa BUS system for accessories                                                                                      |  |
| LANGUAGE                                                                                | Display language (E, G, F)                                                                                                    |  |

• The settings in the sub-paths pre-programmed at the factory are printed here in **bold**.

- For greater clarity, only that part of the menu tree which corresponds to the function is shown with each description of the function.
- You will find the entire menu tree for the configuration menu in see chapter 15.1 "Configuration menu tree".
- Explanations of the menu functions are printed in *italics*.

### 8.3.1 Activating the configuration menu

- Press «ON/OFF» to switch the balance on.
- Hold down the «MENU» key continuously during the start-up process (which takes about ten seconds) until "UNIT-1" appears in the display.
- You can now change the configuration menu.

### 8.3.2 Language function

| • LANGUAGE |           |                      |
|------------|-----------|----------------------|
| SPRACHE    | DEUTSCH   | Selecting a language |
| LANGUAGE   | ENGLISH   |                      |
| LANGUE     | FRANCAISE |                      |

Procedure for changing the language:

| Display          | Кеу   | Step                                                                        |
|------------------|-------|-----------------------------------------------------------------------------|
| SPRRCHE DEUTSCH  | «Ф»   | Press repeatedly, until the language currently activated is dis-<br>played. |
| SPRACHE DEUTSCH  | «وا»  | The language now flashes.                                                   |
| LARGUAGE ERGLISH | «Ŷ»   | Press repeatedly until the language you require appears.                    |
| LANGURGE ENGLISH | ««ڪِ» | To confirm the choice of language.                                          |

Press «esc» to exit the menu.

### 8.3.3 Selecting the weight unit

|   | 1 |
|---|---|
| _ | L |
|   |   |

| UNIT-1 | g   | Gram     |
|--------|-----|----------|
|        | kg  | Kilogram |
|        |     |          |
|        | Bht | Baht     |

The balance can show results in different units, although with some balances display is not possible in milligram or kilogram because of the corresponding weight range.

| Display            | Weight unit   | Conversion to gram |
|--------------------|---------------|--------------------|
| g                  | Gram          |                    |
| (mg)               | Milligram     | 0,001 g            |
| (kg)               | Kilogram      | 1000 g             |
| GN                 | Grain         | 0,06479891 g       |
| dwt                | Pennyweight   | 1,555174 g         |
| ozt                | Troy ounce    | 31,10347 g         |
| OZ                 | Ounce         | 28,34952 g         |
| Lb                 | Pound         | 453,59237 g        |
| ct                 | Carat         | 0,2 g              |
| C.M. Carat Metric  |               | 0,2 g              |
| tLH Tael Hong Kong |               | 37,4290 g          |
| tLM                | Tael Malaysia | 37,799366256 g     |
| tLT Tael Taiwan    |               | 37,5 g             |
| mo Momme           |               | 3,75 g             |
| t                  | Tola          | 11.6638038 g       |
| Bht                | Baht          | 15.2 g             |

### 8 Operation

Procedure for changing the weight unit:

| Display | Кеу    | Step                                                  |
|---------|--------|-------------------------------------------------------|
|         | «۴»    | Press repeatedly, until "UNIT-1" is displayed.        |
|         | «رکا»  | The unit now flashes                                  |
|         | «①»    | Press repeatedly, until the unit you require appears. |
|         | «دليا» | To confirm the choice of unit.                        |

Press «esc» to exit the menu.

### 8.3.4 Print functions

OFT

| DATA PRINT |               |                |                          |                         |
|------------|---------------|----------------|--------------------------|-------------------------|
|            | AUTOSTART     | ON/ <b>OFF</b> | Start print automatical  | lly on switching on/off |
|            | MODE          | UNSTABLE       | Individual print, each v | <i>value</i>            |
|            |               | STABLE         | Individual print, stable | value                   |
|            |               | LOADCHANGE     | Print after load change  | <i>95</i>               |
|            |               | CONTINOUS      | Continuous print after   | every integration time  |
|            |               | TIMEBASE       | Continous print with t   | ime basis               |
|            | TIMEBASE      | 2.0            | Time basis (in seconds   | s) freely selectable    |
|            | SET PRINTFORM | ۹T             | DATE AND TIME            | ON/ <b>OFF</b>          |
|            |               |                | BALANCE-ID               | ON/ <b>OFF</b>          |
|            |               |                | PRODUCT-ID               | ON/ <b>OFF</b>          |
|            |               |                | GROSS AND TARE           | ON/ <b>OFF</b>          |
|            |               |                | UNITS                    | ON/ <b>OFF</b>          |
|            |               |                | USER                     | ON/ <b>OFF</b>          |
|            |               |                | LINEFEED                 | OFF/1/2//9/FROMFEED     |
|            |               |                | PRODUCT                  | ttt                     |
|            |               |                | PRODUCTMODE              | HOLD                    |
|            |               |                |                          | DELETE                  |
|            |               |                |                          | COUNT                   |
|            |               |                | PRODUCT INFO             | ON/ <b>OFF</b>          |

#### "SET PRINTFORMAT"

Elements which are switched on are printed in each case.

#### "UNITS"

All currently active units are printed out.

#### **"PRODUCT ttt..."** (only available when "PRODCUT-ID" ON)

The product name can be entered alpha-numerically. This can also be done in normal weighing mode by input via a barcode scanner, the RS232 interface or the ITK decimal keypad with <SHIFT>: e.g. <SHIFT>, <ENTER>, "SCREWS", <SHIFT>, "123", <ENTER>, <ESC>.

#### **"PRODUCTMODE"** (only available when "PRODCUT-ID" ON)

- "HOLD": The product name is stored.
- "DELETE": The product name is deleted after each printout.
- "COUNT": After the product name, a counter is printed, which is always increased by 1.

### "PRODUCT INFO" (only available when "PRODCUT-ID" ON)

- "ON": The product name is displayed in the Info display.
- "OFF": The product name is not displayed.

When a peripheral device (for example a printer) is connected, the balance interface must be configured in

the sub-menu "SET INTERFACE" (see chapter 8.3.7 "Interface functions").

### 8.3.5 Calibration functions

| <ul> <li>SET<br/>CALIBRATION</li> </ul> |             |             |                                                    |
|-----------------------------------------|-------------|-------------|----------------------------------------------------|
|                                         | MODE        | OFF         | Closed                                             |
|                                         |             | EXTERNAL    | External                                           |
|                                         |             | EXTDEF.     | External with user-defined weight ("DEF. n.nnn g") |
|                                         |             | INTERNAL    | with internal weight                               |
|                                         |             | AUTO        | Automatic (AUTOCAL)                                |
|                                         | DEF.        | 0.000 g     | Calibration weight for EXTDEF. mode                |
|                                         | AUTOCAL.    | TIME/TEMP.  | Auto-calibration on time and temperature           |
|                                         |             | TEMPERATURE | Auto-calibration on temperature                    |
|                                         |             | TIME        | Auto-calibration on time                           |
|                                         | AUTOCALTIME | 6 h         | Time for auto-calibration                          |
|                                         | AUTOCALTIME | 6 h         | Time for auto-calibration                          |

For calibration of the balance see chapter 7.7 "Calibration of the balance" and see chapter 14.3 "Calibration". The setting depends on the balance model.

### 8.3.6 Weighing mode

| <ul> <li>SET WEIGH-<br/>ING MODE</li> </ul> |                 |                |                                                                                   |
|---------------------------------------------|-----------------|----------------|-----------------------------------------------------------------------------------|
|                                             | FLOATINGDISPLAY | 0.04           | Input integration time (in seconds)                                               |
|                                             |                 | 0.08           |                                                                                   |
|                                             |                 | 0.16           |                                                                                   |
|                                             |                 | 0.32           |                                                                                   |
|                                             | STABILITY       | LOW            | Setting the stability control (instability of the bal-                            |
|                                             |                 | MEDIUM         | ance location)                                                                    |
|                                             |                 | HIGH           |                                                                                   |
|                                             | AUTO-STANDBY    | OFF            | Auto-Standby not active or active after nn minutes                                |
|                                             |                 | 0.5 MIN.       |                                                                                   |
|                                             |                 | 1 MIN.         |                                                                                   |
|                                             |                 | 5 MIN.         |                                                                                   |
|                                             |                 | 10 MIN.        |                                                                                   |
|                                             | AUTO-ZERO       | <b>ON</b> /OFF | Automatic zero correction on/off                                                  |
|                                             | QUICK-TARE      | ON/ <b>OFF</b> | Quick-Tare on/off                                                                 |
|                                             | ZERO-RANGE      | 0.0 g          | Maximum weight where a zero function is perfor-<br>med instead of a tare function |

With the aid of the Weighing mode functions, you may define the quality of the balance location (see chapter 7.4 "Choosing a suitable location").

With the aid of the "AUTO-STANDBY" function, you can define the period of non-use before the balance automatically switches into the energy-saving mode.

#### NOTE The Auto-Standby function only works with the automatic zero-correction activated ("AUTO-ZERO").

#### "FLOATINGDISPLAY"

The value set for "FLOATINGDISPLAY" defines the period after which each new measurement is displayed. For the definition of this period, the quality of the balance location is crucial. The stability control must also set appropriately.

**Recommended values:** 

- Optimum balance location: "FLOATINGDISPLAY 0.04 or 0.08"
- Good balance location:
- "FLOATINGDISPLAY 0.16" "FLOATINGDISPLAY 0.32" - Critical balance location:

17

# NOTE

The value of the Floating Display is a function of the stability control and the balance location. For balance location, see chapter 7.4 "Choosing a suitable location" and see chapter 8.3.6 "Weighing mode".

### "STABILITY"

The value set for the stability control depends on the quality of the balance location and must be correctly chosen in order to obtain optimum, reproducible results. Choose:

- Optimum balance location: "STABILITY LOW"
- Good balance location: "STABILITY MEDIUM"
- Critical balance location: "STABILITY HIGH"

#### "AUTO-STANDBY"

The Auto-Standby mode turns off the balance automatically, if:

- the balance is tared and has shown "Zero" for at least 5 minutes
- the balance has received no remote control command via the interface for at least 5 minutes,
- the automatic zero correction "AUTO-ZERO" is activated.

It is possible to re-start the balance after it has been switched off by an automatic Auto-Standby:

- Briefly press any key
- Put a weight on the balance
- Make a remote control command via the interface

#### "AUTO-ZERO"

If the automatic zero correction "AUTO-ZERO" is activated, the balance always gives a stable zero (e.g. even with fluctuations in room temperature).

#### "QUICK-TARE"

Tares the balance immediately when (0/T) is pressed or when the remote control command for taring is received, regardless of whether a stable weight value is reached or present.

#### "ZERO-RANGE"

Defines the maximum weight value at which the balance performs a zero function instead of normal taring when the (0/T) key is pressed or the remote control command for taring is received. This value can be adjusted to ensure that a small load is stored as tare and appears accordingly on a printout.

#### 8.3.7 Interface functions

#### • SET INTERFACE

| MODE          | STANDARD<br>PC DIRECT | Select STANDARD(-RS232), PC DIRECT or HID mode of interface |
|---------------|-----------------------|-------------------------------------------------------------|
|               | HID                   |                                                             |
| CHARACTER SET | ENG                   | In PC DIRECT or HID mode: keyboard emulation                |
|               | GER                   | in English, German or French                                |
|               | FRA                   |                                                             |
| FORMAT        | LINES                 | In PC DIRECT or HID mode: Data output as nor-               |
|               | TABLE                 | mal lines or as table                                       |
| BAUDRATE      | 300                   | In mode STANARD or PC DIRECT: Select baud                   |
|               | 600                   | rate                                                        |
|               | 1200                  |                                                             |
|               | 2400                  |                                                             |
|               | 4800                  |                                                             |
|               | 9600                  |                                                             |
|               | 19200                 |                                                             |
| PARITY 7      | -EVEN-1STOP           | In mode STANDARD: Select parity                             |
|               | 7-ODD-1STOP           |                                                             |
|               | 7-NO-2STOP            |                                                             |
|               | 8-NO-1STOP            |                                                             |

| HANDSHAKE | NO       | In mode STANDARD: Select handshake function |
|-----------|----------|---------------------------------------------|
|           | XON-XOFF |                                             |
|           | HARDWARE |                                             |

The RS232/V24 interface on the device is matched to the interface of a peripheral device with the aid of the interface functions (see chapter 13 "Data transfer").

#### "MODE"

- "STANDARD": Standard RS232 Interface
- "PC DIRECT": Direct connection to a PC running Windows Vista and older versions.
- "HID": Connection with the as accessories availableas HID cable to a PC as a Human Interface Device, see chapter 4 "Accessories".

#### 8.3.8 Date and time

| • SET<br>DATE AND TIME |                        |                                                 |                   |
|------------------------|------------------------|-------------------------------------------------|-------------------|
|                        | DATE<br>TIME<br>FORMAT | [DD.MM.YY]<br>[HH.MM.SS]<br><b>STANDARD</b> /US | Set date and time |
|                        |                        |                                                 |                   |

Q

a

NOTE

If a power failure occurs, the timer continues running. If this does not happen, this indicates that the instrument's backup battery has expired and has to be replaced by the Customer Service.

#### 8.3.9 Menu lock

| <ul> <li>MENU LOCK</li> </ul> |              |              |                                            |
|-------------------------------|--------------|--------------|--------------------------------------------|
| MENU LOCK                     | SET MENU     | OFF          | No protection                              |
|                               |              | CONF.        | The configuration menu is protected        |
|                               |              | CONF. + APP. | The configuration menu and the application |
|                               |              |              | menu are protected                         |
|                               | NEW PASSWORD |              | Enter new password                         |
|                               |              |              |                                            |

The password protection permits you to protect the application menu and/or the configuration menu against unintentional changes.

| NOTE |
|------|
|------|

The password protection is deactivated in the factory settings.

The **factory programmed password** can be found on our website at your dealer loggin. It is always valid, at the same time with your new selected password. Keep a record of your **own password**.

8.3.10 Anti-theft encoding

| • THEFTCODE |                  |                |                        |
|-------------|------------------|----------------|------------------------|
| THEFTCODE   | THEFT-PROTECTION | ON/ <b>OFF</b> | Switch encoding on/off |
|             | NEW CODE         |                | Enter a new code       |

The balance can be protected against theft by using a freely selectable, four-digit numerical code:

- If the anti-theft code is deactivated, the instrument can be re-started and operated after a power outage without having to enter a code.
- If the anti-theft code is activated, the instrument requires the code to be input after each power outage.
- If the code is entered incorrectly, the instrument is locked.
- If the instrument is locked, it must first be disconnected from the power supply, then reconnected and unlocked by entering the correct code.
- After seven consecutive incorrect entries, the display reads "NO ACCESS, CALL SERVICE". In this case only a service engineer can unlock the instrument again.

### NOTE

The anti-theft encoding is deactivated in the factory settings.

The preprogrammed code set at the factory is: 8 9 3 7

This code is the same in all balances. Therefore, for security reasons, enter your own code.

0

Keep your own code in a safe place.

#### Procedure to activate the anti-theft encoding:

| Display              | Кеу     | Step                                                            |
|----------------------|---------|-----------------------------------------------------------------|
|                      | «♣»     | Press repeatedly, until the "THEFTCODE" is displayed.           |
| THEFTCODE 0 0 0      | «دليا»» | The first digit in the code flashes and can be changed.         |
| THEFTCODE 8 0 0 0    | «♣»     | Press repeatedly, until the first digit in the code is set.     |
| THEFTCODE 8 0 0 0    | «⊒∕>»   | The second digit flashes.<br>The code can now be entered fully. |
| THEFTCODE 8000       | «ڪِا»   | Confirm the theft code.                                         |
| THEFT-PROTECTION OFF | «=>>»   | The theft-protection can now be set.                            |
| THEFT-PROTECTION OFF | «ڪا»    | The display flashes, and the theft-protection can be activated. |
| THEFT-PROTECTION ON  | «Ф»     | Activate the theft-protection.                                  |
| THEFT-PROTECTION ON  | «ﷺ»     | Confirm the theft-protection.                                   |

The procedure for changing the code is as follows:

| Display       | Key | Step                                        |
|---------------|-----|---------------------------------------------|
|               |     | Press repeatedly, until "NEW CODE" appears. |
| NEW CODE 8937 | «@» | Set the new code as described above.        |

#### 8.3.11 Key tone

| • KEY TONE |        |                            |
|------------|--------|----------------------------|
| KEY TONE   | ON/OFF | Switch key tone on and off |

If the key tone is switched on, a short audio signal sounds each time a key is pressed.

### 8.3.12 Tone

| • TONE |       |   |                                  |
|--------|-------|---|----------------------------------|
| TONE   | SOUND | 1 | Choose the sound of the key tone |
|        | SOUND | 2 |                                  |
|        | SOUND | 3 |                                  |
|        | SOUND | 4 |                                  |
|        | SOUND | 5 |                                  |

### 8.3.13 BUS

# BUS OFF/ON Set the Precisa BUS system on and off

The Precisa BUS system must be enabled when Precisa BUS accessorie is connected, see chapter 4 "Accessories".

## 8.4 Special operating keys

### 8.4.1 The tare key

- Activating taring
  - Ensure that the balance is in the Weighing mode
  - Briefly press «T»
  - The balance performs a tare operation.

#### • Range selection

(This option is only available on dual range or floating range balances)

- Ensure that the balance is in the Weighing mode
- Hold down «T» until "RANGE FINE ON" or "RANGE FINE OFF" is displayed
- Release «T»
- If "RANGE FINE OFF" is selected the balance is working only in the 10 times less accurate coarse range.

#### • Activating calibration

- Ensure that the balance is in the Weighing mode
- Hold down «T» until "CALIBRATION" is displayed
- Release «T»
- The balance carries out a calibration sequence in accordance with the settings in the configuration menu (see chapter 8.3.5 "Calibration functions") and reports these by means of a print-out.

#### • Activating an automatic repeatability test (ART)

- Ensure that the balance is in the Weighing mode
- Hold down «T» until "REPEATABILITY TEST" is displayed
- Release «T»
- The balance carries out an automatic repeatability test and the results is printed out (see chapter 14.4 "Automatic Repeatability Test (ART)").

### NOTE

The calibration can be interrupted with the «ON/OFF» key.

#### 8.4.2 The print key

- Print out an individual value or a report
  - Ensure that the balance is in the Weighing mode
  - Briefly press «PRINT»
  - The individual value or report will be printed out.

#### • Reset product counter to 1

- Ensure that the balance is in the Weighing mode
- Hold down «PRINT» until "RESET PROD.-COUNTER" is displayed
- Release «PRINT»
- The product counter will be reset to 1.
- Print out a balance status
  - Ensure that the balance is in the Weighing mode
  - Hold down «PRINT» until "PRINT STATUS" is displayed
  - Release «PRINT»
  - The balance status will be printed out.
- Print out the application-setup
  - Ensure that the balance is in the Weighing mode
  - Hold down «**PRINT**» until "PRINT APPLICATIONS" is displayed
  - Release «PRINT»
  - The application-setup will be printed out.

### 8 Operation

### • Print out the calibration information

- Ensure that the balance is in the Weighing mode
- Hold down «PRINT» until "PRINT CALIBRATIONS" is displayed
- Release «PRINT»
- Information on the last 50 calibrations is printed. The time and date, as well as the temperature in the balance at the time of calibration in degrees Celsius. If more than 50 calibrations have been performed, the oldest are deleted.

### 8.4.3 The change key

#### • Switch to other applications

- As long as you hold «O», all active applications are shown one after the other:
- if, for example, the statistics program, the check program and the count application are activated, "WEIGHING", "STATISTIC", "CHECK" and "COUNT" appear in the Info display one after the other:
- Release « $\mathcal{G}$ » when the application to which the balance should be switched, appears in the display.

## 8.5 Application menu

The balance application programs are called up using the application menu and adapted to the user's needs:

| Menu              | Definable functions                                                                                              |
|-------------------|----------------------------------------------------------------------------------------------------|
| SET APP.          | Select application program                                                                                       |
| SETUP APPLICATION | Specify parameters for the application program selected                                                          |
| SET STATISTIC     | Statistics and storage functions                                                                                 |
| SET CHECK +/-     | Define nominal weight and limits for comparison weighing                                                         |
| etc.              | Other functions available.<br>Refer to the Application Operating Instructions for the description.               |
| AUTO-START ON/OFF | The selected application program can, if required, be loaded automatically every time the balance is swtiched on |
| SET USER          | Define user profile                                                                                              |

- The settings for the sub-menus programmed in works are printed here in **bold**
- For greater clarity, only that part of the menu tree which corresponds to this application is shown with each application description.
- You will find the complete menu tree for the application menu in see chapter 15.2 "Application menu tree".
- Explanations of the menu functions are printed in *italics*.

### 8.5.1 Activating the application menu

• Press «MENU» after the start-up procedure has ended in order to access the application menu.

### 8.5.2 Selecting an application program

| • SELECT APPL | LICATION   |                                                                     |
|---------------|------------|---------------------------------------------------------------------|
| SET APP.      | OFF        | normal weighing                                                     |
|               | UNITS      | different weight units                                              |
|               | COUNT      | Piece counting                                                      |
|               | PERCENT    | Percent weighing                                                    |
|               | CALCULATOR | Conversions                                                         |
|               | PAPER      | Determine paper weight (in g/cm <sup>2</sup> )                      |
|               | NET-TOTAL  | Add weighing results with intermediate tare                         |
|               | SUM        | Add weighing results without intermediate tare                      |
|               | ANIMAL     | Animal weighing                                                     |
|               |            |                                                                     |
|               | etc.       | Other functions available.                                          |
|               |            | Refer to the Application Operating Instructions for the description |

In this function-field, select the desired application program. If an application program is selected in the "SET APP." menu, then only those sub-menus, which contain functions and parameters necessary to define the chosen application program are shown in the "SETUP APPLICATION" menu.

0

## NOTE

Refer to the Application Operating Instructions for a description of applications which are not described in these Operating Instructions.

# 9 Application

## 9.1 Units

| <ul> <li>SETUP APPLICATION</li> </ul> |        |     |            |
|---------------------------------------|--------|-----|------------|
| UNITS                                 | UNIT-2 | mg  | Milligram  |
|                                       |        |     |            |
|                                       |        | OFF | not active |
|                                       | UNIT-3 | GN  | Grain      |
|                                       |        |     |            |
|                                       |        | OFF | not active |
|                                       | UNIT-4 | ct  | Carat      |
|                                       |        |     |            |
|                                       |        | OFF | not active |

#### Assigning the function keys:

| Кеу           | Function                                                                                          |
|---------------|---------------------------------------------------------------------------------------------------|
| «g»           | Show measurement in unit 1, e.g. Gram                                                             |
| «mg»          | Show measurement in unit 2, e.g. Milligramm                                                       |
| «GN»          | Show measurement in unit 3, e.g. Grain                                                            |
| «ct» or «STO» | Show measurement in unit 4, e.g. Carat or Statistics functions if the statistics-program is activ |

# NOTE

For basic operation, Unit 1 is defined in the Configuration menu. This is the standard unit for all weighing operations unless the application "UNIT" is not running, see chapter 8.3.3 "Selecting the weight unit".

| Displa | у      |    |    | Кеу                                           | Step                                   |
|--------|--------|----|----|-----------------------------------------------|----------------------------------------|
| *      | 8.0700 |    | 9  | <i>"</i> Ch.»                                 | Pross until UNITS" appoars             |
| UNITS  |        |    |    | ~~ <b>~</b> ~~~~~~~~~~~~~~~~~~~~~~~~~~~~~~~~~ | Tress until "UNITS appears.            |
| *      | 8070.0 |    | M9 |                                               |                                        |
| 9      | mэ     | 6П | CT | «₽́>»                                         | The weight is displayed as milligrams, |

0

By pressing the relevant function key the weight display is switched to the corresponding unit. The weight is printed in the unit of measurement shown by pressing the **«PRINT»** key.

## 9.2 Count

# SETUP APPLICATION

| COUNT | KEY-1            | 5     | Reference-number of piec   | ces = 5                |
|-------|------------------|-------|----------------------------|------------------------|
|       | KEY-2            | 10    | Reference-number of piec   | ces = 10               |
|       | KEY-3            | 25    | Reference-number of piec   | ces = 25               |
|       | KEY-4            | 50    | Reference-number of piec   | ces = 50               |
|       | REF. OPTIMIZATIO | N     | MODE P                     | ARTS-TOL. < 5%         |
|       |                  |       | P                          | ARTS-TOL. >5%          |
|       |                  |       |                            | OFF                    |
|       |                  |       | INFO                       | ON/ <b>OFF</b>         |
|       | REF.ACCURACY     | 0.01d | Round the value of the re  | ference piece          |
|       |                  | 0.1d  | weight according the read  | dability of the balan- |
|       |                  | 1d    | ce (1d = digit displayed a | t place most right)    |

With the aid of the "COUNT" program you can count items of uniform weight (screws, bearings, coins, etc.). For this, you must place a defined number of items (for example, 5) on the balance and determine the ref-

erence piece weight by pressing the corresponding function key. If a tare value was entered manually or via the interface (PC), the reference point must first be measured..

Q

NOTE

Depending on the weight and tolerances of the objects to be counted, you should count a representative number of items for the regulation of the reference-weight.

#### Assigning the function keys:

| Кеу             | Function                                                          |  |  |  |
|-----------------|-------------------------------------------------------------------|--|--|--|
| «5»             | Set reference-number of pieces to 5                               |  |  |  |
| «10»            | Set reference-number of pieces to 10                              |  |  |  |
| «25»            | Set reference-number of pieces to 25                              |  |  |  |
| «50» odor «STO» | Set reference-number of pieces to 50 or                           |  |  |  |
| «JU» oder «JIU» | Save in statistics or recorder if the statistics-program is activ |  |  |  |

#### Working without Tare value entry)

| Display | /      |      |     | Key              | Step                                                         |
|---------|--------|------|-----|------------------|--------------------------------------------------------------|
| *       | 0,0000 | }    | 9   | <sup>(</sup> Ch) | Press until COUNT" annears                                   |
| Count   |        |      |     | «•••             |                                                              |
| ÷       | 12,159 | 6    | 9   |                  |                                                              |
| 5       | 10     | 25   | 50  |                  | apply (or remove) e.g 25 pieces                              |
| *       |        | - 25 | PCS |                  | The reference piece weight is calculated and the weight dis- |
| 5       | 10     | 52   | 50  | «۳۳»             | played in pieces (PCS).                                      |

The quantity shown is printed by pressing the «**PRINT**» key.

#### Working with Tare value entry on keypad or via PC (interface), as in this example e.g. 20.0000g:

| Displa | у      |    |               | Кеу               | Step                                                         |
|--------|--------|----|---------------|-------------------|--------------------------------------------------------------|
| *      | 10.000 | 0  | 9 PT          | a                 |                                                              |
| соипт  |        |    | 1121          | دلي»              | Press until "COUNT" appears.                                 |
| *      | 10.000 | 0  | 9 PT<br>NET   | 」<br>             | 25 is flashing, the reference point is measured              |
| 5      | 10     | 25 | 50            |                   |                                                              |
| *      | 35.000 | 0  | 9 PT<br>Net   | _<br>《 <b>企</b> 》 | apply (or remove) e.g 25 pieces                              |
| S      | 10     | 25 | 50            |                   |                                                              |
| *      |        | 35 | PCS PT<br>NET | 。<br>《Ŷ》          | The reference piece weight is calculated and the weight dis- |
| 5      | 10     | 25 | 50            |                   |                                                              |

The quantity shown is printed by pressing the  $\ensuremath{\mathsf{``PRINT}}\xspace$  key.

#### Working with reference piece weight value entry on the keypad with the <Star> key or via PC (interface)

| Displa | ıy     |    |    | Кеу          | Step                                                                                 |  |
|--------|--------|----|----|--------------|--------------------------------------------------------------------------------------|--|
| *      | 0.000  | 10 | 9  | « <b>G</b> » | Press until "COUNT" appears.                                                         |  |
| ZREHL  | EΠ     |    |    |              |                                                                                      |  |
| ÷      | 12,159 | 36 | 9  |              | Enter the reference piece weight 1,21596 g on the numeric                            |  |
| 5      | 10     | 25 | 50 |              | keypad with "*1.21596" <enter> (i.e. <star>"1.2)<br/><enter>)</enter></star></enter> |  |

| Display |    |    |     | Кеу        | Step                                                          |
|---------|----|----|-----|------------|---------------------------------------------------------------|
| *       |    | 10 | PCS | <b>(A)</b> | The reference piece weight is set and the weight displayed in |
| 5       | 10 | 25 | 50  | «.П.»      | pieces (PCS).                                                 |

The quantity shown is printed by pressing the «**PRINT**» key.

#### Working with reference-number value entry on the keypad with the <Point> key or via PC (interface)

| Displa | iy    |    |       | Кеу    | Step                                                              |
|--------|-------|----|-------|--------|-------------------------------------------------------------------|
| +      | 0.000 | )0 | 9     | . Cu   | Drücken bie ZAEHIEN" engezoigt wird                               |
| ZREHL  | EN    |    |       | «•••»  | Drucken bis "ZAERLEN" angezeigt wird.                             |
| +      | 12.15 | 96 | 9     |        | Enter the reference-number 10 on the kleypad with                 |
| 5      | 10    | 25 | 50    |        | ".10" <enter>.) (i.e.<punkt>"10"<enter>.)</enter></punkt></enter> |
| *      |       | 10 | ) PCS |        | Das Referenzstückgewicht wird berechnet und der Gewichts-         |
| 5      | 10    | 25 | 50    | «"II"» | wert wird in Stücke(PCS) angezeigt.                               |

The quantity shown is printed by pressing the «**PRINT**» key.

#### "REF. OTIMIZATION"

The reference optimization gradually improves the average value of the reference-piece weight and thus the counting. If an optimization is performed, briefly a little circle appears to the left in the weighing indicator. When optimizing the overlying number is taken as the new reference piece number and with this new basis, the reference piece weight is recalculated.

While recording a piece counting measurement series (statistic) no optimization is performed.

Basically no optimized will performed when the fix value of the reference piece weight was entered via the keyboard or a remote control command or received from a reference scale.

#### "REF. OTIMIZATION - MODE OFF"

No optimized is performed

#### "REF. OTIMIZATION - MODE PARTS-TOL. < 5%"

The individual parts weights should vary less than 5% of each other.

Condition for carrying out the reference optimization:

- The balance is stable
- The current number of pieces is min. 3 PCS larger than the last reference sample quantity.
- The current quantity is a maximum 10x as big as the last reference sample quantity.
- The current internally calculated piece count (e.g. 23:27 PCS) does not deviate more than /-0.3 PCS from the nearest whole number (here 23 PCS).

Advantage: Because for every optimization level up to 10 times the amount of the previous piece may be placed, a few intermediate stages (e.g.: 5 PCS, PCS 50, 500 PCS) to reach up the total amount required piece. This enables a fast and yet accurate counting.

#### "REF. OTIMIZATION - MODE PARTS-TOL. >5%"

The individual parts Weights vary widely.

Condition for carrying out the reference optimization:

- The balance is at a standstill.
- The current number of pieces is min. 1 PCS (PCS to 20), respectively. 3 PCS (from 21 PCS) larger than the last reference sample quantity.
- The current quantity is a maximum 2x as big as of the last reference sample quantity.
- The current internally calculated piece count (eg 23:27 PCS) does not differ by more than +/- 0.3 PCS from the nearest whole number (here 23 PCS).

#### "REF. OPTIMIZATION - INFO ON/OFF"

This menu does not appear when the reference optimization is off. Otherwise additional info are displayed on the display

#### "REF. ACCURACY"

The "Ref. Accuracy "defines the accuracy with which the weight is taken on the scale. Since the scale can measure internally more accurate than it indicates, it makes sense to take the weight with a higher resolution

than that of the scales display. Choose:

#### "REF. ACCURACY - 0.01"

Recommended for very small parts weights.

The weight is taken with 100 times the resolution of the weighing indicator (= 0.01Digit).

E.g.: 5 PCS on the scale, the display value 15:12 g, internally measured value 15.1234 g

Weight for calculating is 15.1234 g, this gives a reference piece weight of 3.02468 g / PCS

#### "REF. ACCURACY - 0.1"

Recommended for small parts weights.

The weight is taken with 10 times the resolution of the weighing indicator (= 0.1Digit).

E.g.: 5 PCS on the scale, the display value 15:12 g, internally measured value 15.1234 g

Weight for calculating is 15.123 g, this gives a reference piece weight of 3.02460 g / PCS

#### "REF. ACCURACY - 1"

The weight is taken with the resolution of the weighing indicator (= 1Digit).

E.g.: 5 PCS on the scale, the display value 15:12 g, internally measured value 15.1234 g

Weight for calculating is 15.12 g, this gives a reference piece weight of 3.02400 g / PCS

### 9.3 Percent

#### • SETUP APPLICATION

| PERCENT | DECIMALS | AUTO | Enter number of decimal places.           |
|---------|----------|------|-------------------------------------------|
|         |          | 0    | The number of places that can be selected |
|         |          | 1    | after the decimal point depends on the    |
|         |          | 2    | balance model.                            |
|         |          | etc. |                                           |

With the aid of the "PERCENT" program you can display and print out the weight of different measurements as a percentage of a previously defined reference weight.

#### Assigning the function keys:

| Кеу   | Function                                                          |
|-------|-------------------------------------------------------------------|
| «SET» | The current weight is taken as reference for 100% and displayed   |
| «STO» | Save in statistics or recorder if the statistics-program is activ |

#### Working without Tare value entry:

| Display                | Кеу           | Step                                                                        |
|------------------------|---------------|-----------------------------------------------------------------------------|
| ★ 0.0000 9<br>PERCENT  | « <b>\$</b> » | Press until "PERCENT" appears.                                              |
| ★ 13,4560 9<br>PERCENT |               | apply (or remove) a weight                                                  |
|                        | «全»           | The reference percent weight is calculated and the weight displayed as 100% |

The percentage shown is printed by pressing the «**PRINT**» key.

#### Working with reference piece weight value entry on the keypad with the <Star> key or via PC (interface)

| Displa | у       |   | Key | Step                                                                                      |
|--------|---------|---|-----|-------------------------------------------------------------------------------------------|
| ÷      | 0.0000  | 9 | «C» | Press until "PERCENT" appears.                                                            |
| PERCE  | 11      |   |     |                                                                                           |
| *      | 12,1596 | 9 |     | Enter the 100% reference weight 12,1596 g on the numeric                                  |
| SET    |         |   |     | keypad with "*12.1596" <enter> (i.e. <star> "12.1596"<br/><enter>)</enter></star></enter> |

| Display  | /       |   | Key | Step                                                                     |
|----------|---------|---|-----|--------------------------------------------------------------------------|
| +<br>Set | 100,000 | % | «Ŷ» | The reference percent weight is calculated and the weight displayed in % |

The percentage shown is printed by pressing the  $\ensuremath{\mathsf{``PRINT}}\xspace$  key.

## 9.4 Calculator

| • SETUP APPLICATION |           |              |            |
|---------------------|-----------|--------------|------------|
| CALCULATOR          | SET KEY-1 | NAME         | nnnnn      |
|                     |           | FACTOR       | n.nnn e+n  |
|                     |           | MODE         | F * WEIGHT |
|                     |           |              | F / WEIGHT |
|                     |           | DECIMALS     | n          |
|                     |           | DISPLAY-TEXT | nnn        |
|                     |           | PRINTER-TEXT | nnnnnnn    |
|                     | SET KEY-2 | as for key 1 |            |
|                     | SET KEY-3 | as for key 1 |            |
|                     | SET KEY-4 | as for key 1 |            |

When the "CALCULATOR" application is activated, each of the four function keys is assigned a calculation method with the following settings.

#### "NAME"

Function key name, max. 5 characters.

#### "FACTOR"

Factor by which the weight is to be offset.

#### "MODE"

Multiplication of the factor by the weight or division of the factor by the weight.

#### "DECIMALS"

Definition of number of decimal places are to be shown in the result.

#### "DISPLAY TEXT"

Unit shown in the display, max. 3 characters.

#### **"PRINTER TEXT"**

Unit being printed, max. 8 characters.

In the program operation, the previously defined names of the keys appear over the function keys.

After pressing a function key, the current measurement is converted in accordance with the factor assigned and the result shown or printed out after pressing the Print key.

Thus, for example, you can convert and display the weights of sample materials of known size directly into "gram per cubic metre".

| Display             | Кеу                 | Step                                         |  |
|---------------------|---------------------|----------------------------------------------|--|
| * 1 <b>3,4560</b> s | « <b>G</b> »        | Press until "CALCULATOR" appears.            |  |
| CRLCULATOR          |                     |                                              |  |
| + 18,166 9/m        | «<br><br>, «<br>>>» | The measurement is recalculated accordingly. |  |
| NEWER NEWES NEWER   | «①», «⊎»            | The measurement is reculculated accordingly. |  |

The calculated measurement is printed with the set printer text by pressing the  $\ensuremath{\mathsf{``PRINT}}\xspace$  key.

### 9.5 Paper

The setting up of the "PAPER" program is similar to that for the calculator (see chapter 9.4 "Calculator").

With the aid of this program you can convert and display the weights of paper samples of standard sizes directly in "gram per square metre".

The standard variables 100 cm<sup>2</sup>, 20x25 cm, A4 and 40x25 cm are set as defaults and are assigned to the

### 9 Application

function keys.

| Display                                     | Кеу                     | Step                                         |
|---------------------------------------------|-------------------------|----------------------------------------------|
|                                             | « <b>Ç</b> »            | Hold down until "PAPER" appears.             |
| + <b>55,6390</b> этте<br>100 20X25 R4 40X25 | «<(, «⇒)»<br>«①)», «U)» | The measurement is recalculated accordingly. |

The calculated measurement is printed with the set printer text by pressing the «**PRINT**» key.

#### 9.6 **Net-Total**

ST0 2

RES

۱NF

| • SETUP APPLICATION | There is no Setup menu for this application! |
|---------------------|----------------------------------------------|
| NET-TOTAL           |                                              |

With the aid of the "NET TOTAL" program you can add individual weighing results, where the balance is tared to zero again before each individual weighing procedure.

#### Assignment of the function keys:

| Кеу      | Function                                                                                                    |
|----------|----------------------------------------------------------------------------------------------------|
| «STO i»  | Take stable value and add to the sum of the components                                                                                                    |
| «WAIT i» | Value not stabilized yet                                                                                                    |
| «RES»    | Reset                                                                                                    |
| «INF»    | Change to display the total weight ("TOTAL"), residual capacity ("RES. CAP."), indi-<br>vidual values and again back to the normal display.<br>Press « <b>esc</b> » to exit the INF display. |

| Display                            | Кеу          | Step                                                                                           |
|------------------------------------|--------------|------------------------------------------------------------------------------------------------|
| + 3,4770 9<br>Ret-totru            | « <b>C</b> » | Press until "NET-TOTAL" appears.                                                               |
| + 3,4770 9<br>Sto I Res INF        | «æ»          | Store the stable weight applyed and add it to the sum of the components; the balance is tared. |
| + 0,0000 9<br>STO 2 RES INF        | «æ»          | Add further weights                                                                            |
| Retrieve the parameters:           |              |                                                                                                |
| + 0,0000 9<br>TOTRL 100.5190 9     | «侟»          | Show the Info display.<br>Display the total of the added components.                           |
| + 0,0000 9<br>RES. CRP. 304.4210 9 | «①»          | Display the remaining capacity.                                                                |
| + 0,0000 9<br>1= 3,4170 9          | «Ū»          | Display the individual components.                                                             |
| + 0,0000 9<br>STO 2 RES INF        | «esc»        | Exit the Info display.                                                                         |
| Clear the measurements:            |              |                                                                                                |
| <b>∻ 0,0000</b> 9                  | « <b>企</b> » | Hold down the key until the acoustic signal sounds and the                                     |

Hold down the key until the acoustic signal sounds and the component counter is reset.

English

| Display |        |       | Кеу | Step                                             |
|---------|--------|-------|-----|--------------------------------------------------|
| *       | 0,0000 | 9     |     | Measurements cleared, balance is ready for a new |
| STO 0   | RE     | 5 INF |     | measurement.                                     |

A measurement log is printed by pressing the «PRINT» key.

#### 9.7 Sum

| • SETUP APPLICATION | There is no Setup menu for this application! |
|---------------------|----------------------------------------------|
| SUM                 |                                              |

With the aid of the "SUM" program, you can add individual weighings, without the balance being tared to zero before each individual weighing.

#### Assignment of the function keys:

| Кеу      | Function                                                                                                    |
|----------|----------------------------------------------------------------------------------------------------|
| «STO i»  | Take stable value and add to the sum of the components                                                                                                    |
| «WAIT i» | Value not stabilized                                                                                                    |
| «RES»    | Reset                                                                                                    |
| «INF»    | Change to display the total weight ("TOTAL"), residual capacity ("RES. CAP."), indi-<br>vidual values and again back to the normal display.<br>Press « <b>esc</b> » to exit the INF display. |

Step

components.

Add further weights.

| Displa | у               |      | Key      |
|--------|-----------------|------|----------|
| *      | 3,4770          | 9    | C.       |
| SUM    |                 |      | × S      |
| 4      | חברתכ           | _    | 1        |
| ~      | 3,7110          | 9    | 。<br>《仁》 |
| STO 1  | RES             | INF  |          |
| *      | 0 00000         | 0    | 1        |
| •      | 0,00000         | 5    | «ج»»     |
| STO 2  | RES             | INF  |          |
| Retrie | ve the paramete | ers: |          |
| +      | 8,58962         | 9    | ]        |

9

9

9

I∏F

| «Ф»   | Show the Info display.<br>Display the total of the added component. |
|-------|---------------------------------------------------------------------|
| «Ф»   | Display the remaining capacity.                                     |
| «Ф»   | Display the individual components.                                  |
| «esc» | Exit the Info display.                                              |
|       |                                                                     |

Press until "SUM" appears.

Store the stable value and add it to the sum of the

Clear the measurements:

8,58962

TOTRL 8.58962 9

\* 8,58962

**\* 8,58962** 

1= 3.4770 9

÷

ST0 2

RES. CRP. 396.41038 9

| +     | 8,58962 | 9   |  |
|-------|---------|-----|--|
| STO 2 | RES     | INF |  |
|       |         |     |  |
| ÷     | 8,58962 | 9   |  |

RES

Hold down the key until the acoustic signal sounds and the component counter is reset.

Measurements cleared, balance is ready for a new measurement.

A measurement log is printed by pressing the «PRINT» key.

«Ք»

## 9.8 Animal

#### • SETUP APPLICATION

| ANIMAL | MEASURETIME 4 | Enter time in seconds |
|--------|---------------|-----------------------|
|        |               |                       |

With the aid of the "ANIMAL" program you can weigh live animals accurately, even if they move on the weighing pan.

The balance measures continuously throughout the period defined by the user in the Setup menu, averages the stored values at the end of the measuring period and displays average-measurement thus obtained.

#### Assignment of the function keys:

| Кеу    | Function                                                                         |
|--------|----------------------------------------------------------------------------------|
| «MAN»  | Manual release of the measurement.                                               |
| «AUTO» | Automatic release of the measurement with a second delay after each load change. |
| «STO»  | Statistics storage function if activated.                                        |

| Displa | ıy       |           | Кеу          | Step                                                         |
|--------|----------|-----------|--------------|--------------------------------------------------------------|
| *      | 3,4770   | 9         | « <b>C</b> » | Press until "ANIMAL" appears.                                |
| RAITA  | L        |           |              |                                                              |
| +      | 3,4770   | 9         | 7            |                                                              |
| MAU    | RUTO     |           | 《(囗)》        | Manual release of the measurement.                           |
| *      | 3,4770   | 9         |              | Automatic release of the measurement with a second delay     |
| MAN    | RUTO     | -         | «Þ»          | after each load change.                                      |
| 0.7    | • 3 4770 | 0         |              | Diaplay the management require the small size in the diaplay |
|        |          | J<br>6750 |              | is active                                                    |
| 111H(1 | HUIU     | 510       |              |                                                              |
| *      | 3,4770   | 9         | .0.          | Charling advances from the action of a                       |
| MAN    | RUTO     | STO       | «۳»          | Statistics storage function if activated                     |

The measurement result is printed by pressing the **«PRINT»** key.

#### **Statistics** 10

### • SET STATISTIC

| STATISTIC | MODE OFF         | Statistics program off                              |
|-----------|------------------|-----------------------------------------------------|
|           | STATISTIC        | Statistics only                                     |
|           | RECORDER         | Data storage only                                   |
|           | STAT./RECORDER   | Statistics and storage                              |
|           | COUNT 100        | Number of values to be stored automatically (1500). |
|           | RECORDING MANUAL | With «STO i» function key                           |
|           | TIMEBASE         | on a time basis                                     |
|           | LOADCHANGE       | after every weight change                           |
|           | TIMBASE 2.0      | Time base for "storage" in seconds                  |

#### "MODE"

In this function-field you may define whether only the statistics-program, only the storage-program or both programs simultaneously should be used.

### "COUNT"

A number of measurements is laid down, after which automatic storage is to be terminated.

### "RECORDING"

"MANUAL": The «STO i» function key must be pressed for each value to be stored.

"LOADCHANGE": The balance stores the measured value automatically after a load change.

The balance stores every value measured after a defined period (default: 2.0 seconds). "TIMEBASE":

#### "TIMEBASE"

Definition of the time span for the recording of data in accordance with "RECORDING TIMEBASE" (e.g. every 2.0 seconds).

0 In storing the first value a range of ±50% is determined. Subsequent values must be within this range otherwise an error message will be issued.

NOTE

#### Assignment of the function keys:

| Кеу      | Function                                                                                                    |
|----------|----------------------------------------------------------------------------------------------------|
| «STO i»  | Take value, start/stop of automatic recording                                                                                                    |
| «AUTO i» | Automatic recording is running                                                                                                    |
| «WAIT i» | Value not stabilized yet                                                                                                    |
| «RES»    | Before a new series of measurements the storage must be reset using <b>«RES</b> ». The key must be held down until the acoustic signal sounds and the measurement counter is reset.                                                                                                    |
| «END»    | Permanently store data (only with recording activated)                                                                                                    |
| «INF»    | Change the display to the Info display.<br>Displayed information:<br>- "Average value (MEAN)"<br>- "Standard deviation (STDE.)"<br>- "Relative standard deviation (STDE%)"<br>- "Maximum (MAX.)"<br>- "Minimum (MIN.)"<br>- "Difference maximum - minimum (DIFF.)"<br>- "Total (TOTAL)"<br>- "Individual values"<br>Press « <b>esc</b> » to exit the Info display. |

Disnlay

Step

| 2.001.07  |     | , | 0.00                           |
|-----------|-----|---|--------------------------------|
| * 3,477   | О 9 |   | Press until STATISTIC" annears |
| STATISTIC |     |   |                                |

Kev

| Display                           | Кеу             | Step                                                                                     |
|-----------------------------------|-----------------|------------------------------------------------------------------------------------------|
| + 3,4770<br>STO 0 RES             | 9 «∉»           | Record a stable measurement.                                                             |
| + 3,4785<br>Sto I Res             | 9 «⇐»           | Record a second measurement.                                                             |
| + 3,4785<br>STO 2 RES             | 9 «⇐»           | Add further weights.                                                                     |
| Retrieve the parameters:          | :               |                                                                                          |
| * 3,4185<br>MERN 3.4111 9         | ۹ «۴»           | Show Info display.<br>Average measurement                                                |
| + 3,4785<br>STDE. 0.00076 9       | ۵ «۴»           | Standard deviation                                                                       |
| + 3,4785<br>STDE% 0.02 %          | а «Ф»           | Relative standard deviation                                                              |
| + <b>3,4785</b><br>MAX. 3.4785 9  | a «ŵ»           | Maximum                                                                                  |
| + <b>3,4185</b><br>тпп. 3.4110 9  | a «Ĥ»           | Minimum                                                                                  |
| + 3,4785<br>DIFF. 0.0015 9        | a «ŵ»           | Difference                                                                               |
| + <b>3,4785</b><br>Total 6.9550 9 | з «Ф»           | Total                                                                                    |
| + <b>3,4785</b><br>1= 3.4770 9    | هر شه<br>۲      | Measurement 1                                                                            |
| + <b>3,4785</b><br>2= 3.4785 9    | a «ŵ»           | Measurement 2, etc.                                                                      |
| + 3,4785<br>STO 2 RES             | 9 «esc»         | Exit Info display.                                                                       |
| Clear measurements:               |                 |                                                                                          |
| + 3,4785<br>STO 2 RES             | 9    《个》<br>ITF | Hold down the key until the acoustic signal sounds and the measurement counter is reset. |
| + 3,4785                          | 9<br>IDE        | Measurement cleared, balance ready for new statistics.                                   |

English

| * 3,4 | 9   |     |  |
|-------|-----|-----|--|
| STO 2 | RES | INF |  |
|       |     |     |  |
| * 3,4 | 785 | 9   |  |

A statistics log is printed by pressing the  $\ensuremath{\mathsf{``PRINT}}\xspace$  key.

# 11 Check-Weighing

## • SET CHECK +/-

| CHECK +/- | MODE               | OFF<br>g<br>PCS                         | Check weighing off<br>Check weighing for weights in grams<br>Check weighing in pieces        |
|-----------|--------------------|-----------------------------------------|----------------------------------------------------------------------------------------------|
|           | NOM.               | <b>100.000 g</b><br>100 PCS             | Enter nominal weight in grams or<br>enter nominal number for pieces                          |
|           | TOLERANCE          | g<br>PCS<br>%                           | Choose to set limits as weight<br>in pieces or<br>in percent of nominal                      |
|           | TO<br>TO<br>TOL. + | <b>10000.0 g</b><br>100 PCS<br>1.0000 % | <i>Upper limit in grams<br/>Upper limit in pieces<br/>Upper limits in percent of nominal</i> |
|           | TO<br>TO<br>TOL    | <b>10000.0 g</b><br>100 PCS<br>1.0000 % | Lower limit in grams<br>Lower limit in pieces<br>Lower limits in percent of nominal          |

With the aid of the "CHECK +/-" program you can check each measurement for its agreement with a defined reference-value plus/minus allowable deviations.

- The four function keys are not active.
- In the display  $_{"}+"$ ,  $_{"}-"$  and  $_{"}\rightarrow II \leftarrow "$  are active.
- If  $,\rightarrow$ II $\leftarrow$ " lights up, the measured value lies within the specified tolerances.

Key

«C»

| <b>NOTE</b>                                                                              |  |  |
|------------------------------------------------------------------------------------------|--|--|
| As an accessory, a signal light is available for this type of display (see Accessories). |  |  |
|                                                                                          |  |  |

| Display   |   |  |
|-----------|---|--|
| + 0,0000  | 9 |  |
| CHECK +/- |   |  |

Step

Press until "CHECK +/-" appears. The check application is activeted.

# 12 User profiles

10 different user profiles can be saved. They can be protected against changes by means of a personal 4-digit password. A profile consists of the configuration and application settings.

Anyone who does not wish to create a personal user profile can work with the balance as a "guest". The settings from the last user profile used are applied. If a "guest" works with the balance, device options and settings can be changed, although they are not saved when the balance is switched off.

| • SET USER |              |     |                     |
|------------|--------------|-----|---------------------|
|            | USER         | ttt | User name           |
|            | NEW PASSWORD |     | Enter user password |
|            | CLEAR USER   |     | Clear active user   |

### 12.1 Activating a user

- Press «ON/OFF» to switch on the balance.
- Hold down « S » constantly during the start-up process (approx. 10 seconds) until "NEW USER" appears in the display.
- A new user can be selected by pressing the «⇐ » key. The balance completes start-up and switches to Weighing mode.

## 12.2 Creating a new user profile

If no user profile has yet been defined, the balance can be used normally. In order to work with different user configurations, Work with Users must first be activated.

| Display              | Кеу     | Step                                                                                                    |
|----------------------|---------|----------------------------------------------------------------------------------------------------|
| ♦ 0,00000 9          | «MENU»  | Start the application menu.                                                                                                    |
| SET RPP. OFF         | «Ք»     | Press repeatedly, until "SET USER" is displayed.                                                                                   |
| SET USER             | «₽∕>»   | Switch into the user identification menu options.                                                                                  |
|                      | «٤      | Activate the user name entry and enter the required name<br>using the cursor keys. A user name may be up to 20<br>characters long. |
| USER EXRITIPLE       | «دليا»  | Confirm the entry.                                                                                                    |
| REW PRSSWORD         | «Ψ»     | <i>If you wish, protect the user settings with a four-digit pass-word.</i>                                                         |
| REW PRSSWORD 0 0 0 0 | «رڪيا»  | The first digit of the password flashes and can be changed.                                                                        |
| REW PRSSWORD 8 0 0 0 | «钋» «钋» | Press until the first digit in the password is set.                                                                                |
| REW PRSSWORD 8 0 0 0 | «=>>»   | The second digit flashes.<br>The password can now be entered fully.                                                                |
| REW PRSSWORD 8 2 3 5 | «دليا»  | Confirm the password.                                                                                                    |

### ■ 12 User profiles

The user is defined. Press «esc» to exit the menu.

If there is a password set, it must be entered before making changes in the configuration and application menus.

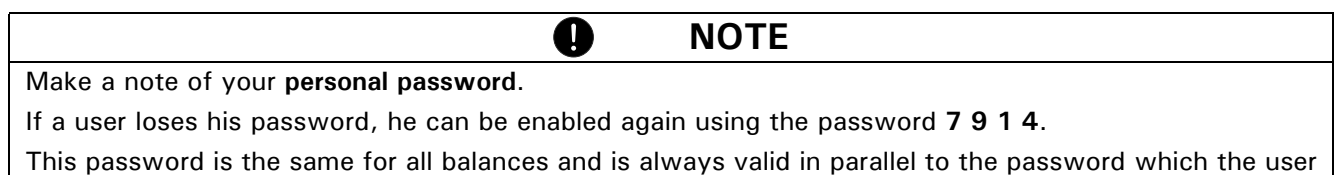

has selected.

## 12.3 Changing the password and password protection

- The password can be entered by entering a new password.
- Password protection can be disabled by resetting the current password to 0 0 0 0.

### 12.4 Clearing a user

A user can be cleared by selecting the "CLEAR USER" option in the menu and pressing " to confirm this entry.

If no further users are defined, Work with Users must be activated again in order to facilitate work with users.

| Display    | Кеу   | Step                                 |
|------------|-------|--------------------------------------|
| CLERR USER | «۴»   | Select the "CLEAR USER" menu option. |
| SET USER   | «رطّ» | The active user is cleared.          |

## 12.5 Setting the user

When the balance is started up, the system asks for the desired user profile.

| Display        | Кеу                                    | Step                                                                                       |
|----------------|----------------------------------------|--------------------------------------------------------------------------------------------|
|                | ~~~~~~~~~~~~~~~~~~~~~~~~~~~~~~~~~~~~~~ | Select the desired user profile and press the « $<\!\!<\!\!<\!\!\!\!\!\!\!\!\!\!\!$ key to |
| USER EXRITIPLE |                                        | confirm.                                                                                   |

- If one of the defined user profiles is selected, the corresponding user password must be entered, where necessary. The user can then work with the balance.
- If "USER GUEST" is selected, any available settings can be defined, although they are not saved.
- If "USER NEW" is selected, the user name and the password must be entered in the application menu in order to define the user profile.

# 13 Data transfer

For data-transfers to peripheral devices, the balance is equipped with an RS232/V24-interface.

Before the data-transfer, the RS232 interface must be matched with the one in the peripheral device in the balance configuration menu (see chapter 8.3.7 "Interface functions").

#### • Handshake

The handshake is set to "NO" (none) at the factory. It can be set to software handshake "XON-XOFF", or to hardware handshake "HARDWARE".

#### • Baud rate

Possible baud rates: 300, 600, 1200, 2400, 4800, 9600, 19200 baud.

#### • Parity

Possible parity: 7 even 1 stop, 7 odd 1 stop, 7 No 2 stop, 8 No 1 stop.

| ± 12 V   | SB | 1    | 2    | 3    | 4    | 5    | 6    | 7    | 8    | SP   |
|----------|----|------|------|------|------|------|------|------|------|------|
| 7-even-1 | SB | 1.DA | 2.DA | 3.DA | 4.DA | 5.DA | 6.DA | 7.DA | PB   | SP   |
| 7-odd-1  | SB | 1.DA | 2.DA | 3.DA | 4.DA | 5.DA | 6.DA | 7.DA | PB   | SP   |
| 7-no-2   | SB | 1.DA | 2.DA | 3.DA | 4.DA | 5.DA | 6.DA | 7.DA | 1.SP | 2.SP |
| 8-no-1   | SB | 1.DA | 2.DA | 3.DA | 4.DA | 5.DA | 6.DA | 7.DA | 8.DA | SP   |

SB: Start bit DA: Data bit PB: Parity bit SP: Stop bit

#### • Display

#### S D7 D6 D5 D4 D3 D2 D1 D0 UUU

The data-transfer takes place in ASCII code:

| 1 | 2 | 3 | 4 | 5  | 6  | 7  | 8  | 9  | 10 | 11 | 12 | 13 | 14 | 15 | <br>   |    |
|---|---|---|---|----|----|----|----|----|----|----|----|----|----|----|--------|----|
| В | В | В | S | D7 | D6 | D5 | D4 | D3 | D2 | D1 | DP | D0 | В  | U  | <br>CR | LF |

- B Blank (space)
- **S** Sign (+, -, space)
- **DP** Decimal point
- D0...D7 Digits
- **U**... Unit (only if the weight is stable, otherwise no unit is send)
- **CR** Carriage return
- LF Line feed

### NOTE

0

Unused positions are filled with spaces.

The decimal point DP can be between D0 and D7.

### 13.1 Connection scheme

• Standard, duplex connection including lines for optional hardware handshake with the peripheral device

| Balance   | RJ 45 | D25 / D9 | Peripheral device                      |
|-----------|-------|----------|----------------------------------------|
| RS 232 in | 6 -   | 2 / 3    | RS 232 out                             |
| GND       | 5     | 7 / 5    | GND                                    |
| CTS       | 3 -   | 20 / 4   | DTR (only need for hardware handshake) |
| DTR       | 7 —   | 5 / 8    | CTS (only need for hardware handshake) |

### ■ 13 Data transfer

### • Pin configuration of the RJ45 socket

| Balance    | RJ 45 | Remark         |
|------------|-------|----------------|
| n.c.       | 1     | not connected  |
| RS 232 out | 2     | Out (V24)      |
| CTS        | 3     | In (V24)       |
| VDC        | 4     | Out (916V)     |
| GND        | 5     | 0V             |
| RS 232 in  | 6     | In (V24)       |
| DTR        | 7     | Out (V24)      |
| EXTBUS     | 8     | In (5V, logic) |

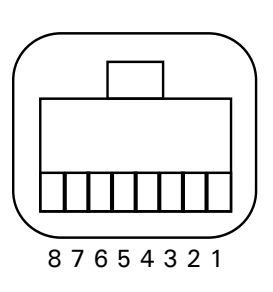

## 13.2 Remote control-commands

| Command             | Function                                                                                       |  |  |  |  |  |
|---------------------|------------------------------------------------------------------------------------------------|--|--|--|--|--|
| ACKn                | Acknowledge $n=0$ off; $n=1$ on                                                                |  |  |  |  |  |
| CAL                 | Start calibration                                                                              |  |  |  |  |  |
| D                   | Describe weight display (right-aligned)                                                        |  |  |  |  |  |
| DN                  | Reset weight display                                                                           |  |  |  |  |  |
| @                   | Describe Info display                                                                          |  |  |  |  |  |
| @N                  | Reset Info display                                                                             |  |  |  |  |  |
| In                  | Set FLOATINGDISPLAY time nn = 0 t = 0.04 s                                                     |  |  |  |  |  |
|                     | n = 1 $t = 0.08 s$                                                                             |  |  |  |  |  |
|                     | n = 2 $t = 0.16$ s                                                                             |  |  |  |  |  |
|                     | n=3 $t=0.32$ s                                                                                 |  |  |  |  |  |
| N                   | Reset balance                                                                                  |  |  |  |  |  |
| OFF                 |                                                                                                |  |  |  |  |  |
| ON                  | Switch on balance                                                                              |  |  |  |  |  |
| PCxxxx              | Enter anti-theft code                                                                          |  |  |  |  |  |
| PDT                 | Print out date and time                                                                        |  |  |  |  |  |
| PRT                 | Start printing (Press « <b>PRINT</b> » key)                                                    |  |  |  |  |  |
| PST                 | Start print status                                                                             |  |  |  |  |  |
| Pn (ttt.t)          | Set print mode                                                                                 |  |  |  |  |  |
|                     | n = 0 individually print each value (unstable)<br>n = 1 individually print each value (ctable) |  |  |  |  |  |
|                     | n = 2 Print after change of load                                                               |  |  |  |  |  |
|                     | n = 3 Print after each integration period                                                      |  |  |  |  |  |
|                     | n = 4 Print on time basis in s (ttt.t)                                                         |  |  |  |  |  |
| R%k                 | Set current weight = 100%                                                                      |  |  |  |  |  |
|                     | with $k = 07$ decimal places ( $k = A$ : use automatic positioning of decimal point)           |  |  |  |  |  |
| REF%k rrr           | Set reference weight rrr for 100%                                                              |  |  |  |  |  |
|                     | with $k = 07$ decimal places ( $k = A$ : use automatic positioning of decimal point)           |  |  |  |  |  |
| Rnnn                | Set current weight = nnn items                                                                 |  |  |  |  |  |
| REFrrr              | Set reference weight rrr for 1 item                                                            |  |  |  |  |  |
| Sn                  | Set stability n $n = 0$ low                                                                    |  |  |  |  |  |
|                     | n = 1 medium<br>n = 2 bich                                                                     |  |  |  |  |  |
| <b>SDT</b> ttmmii   |                                                                                                |  |  |  |  |  |
| hhmmss              | Set date and time (German) (Tag, Monat, Jahr, Stunde, Minute, Sekunde)                         |  |  |  |  |  |
| SDTmmddyy<br>hhmmss | Set Date and Time (English) (Month, Day, Year, Hour, Minutes, Seconds)                         |  |  |  |  |  |
| T (ttt)             | Tare or set tare to a specific value                                                           |  |  |  |  |  |
| Uxnn                | Set unit x (14) of the balance with nn ( $0 = g$ , $1 = mg$ , $2 = kg$ ,)                      |  |  |  |  |  |
| UxS                 | Switch balance to unit x (14)                                                                  |  |  |  |  |  |

| Command | Function                                                                    |
|---------|-----------------------------------------------------------------------------|
| ZERO    | Zero balance (provided weight is stable and within the zero position range) |

| Each remote control-command must terminate with «CR» «LF». |
|------------------------------------------------------------|
| The commands are acknowledged if required.                 |

### 13.2.1 Examples for the remote control

| Input    | Description of the function executed |
|----------|--------------------------------------|
| D        | Five dashes are displayd             |
| DTEST123 | tESt123 is displayd                  |
| D        | The display is dark                  |
| T100     | -100.000 g (Tare set to 100 g)       |
| T1       | -1.000 g (Tare set to 1g)            |
| Т        | Balance is tared                     |

# 14 Service

## 14.1 Maintenance and servicing

The balance must be treated carefully and cleaned regularly. It is a precision instrument.

# DANGER

For maintenance work, the balance must be separated from the power supply (remove power adaptor plug from socket). Also ensure that the balance cannot be reconnected to the power supply during the work by a third party.

Take care during cleaning that no liquid penetrates into the appliance. If liquid is spilt on the balance, the latter must immediately be disconnected from the electricity supply. The balance must only be used again after it has first been checked by a Service Engineer.

The connections on the rear of the appliance and the power adaptor must not come into contact with liquids.

Regularly dismantle the weighing pan and the weighing pan holder and remove any dirt or dust from under the weighing pan and on the balance housing with a soft brush or a soft, lint-free cloth, moistened with a mild soap solution.

The weighing pan and the holder can be cleaned under running water. Take care that both parts are completely dry before they are re-installed on the balance.

# CAUTION

Never use solvents, acids, alkalis, paint thinners, scouring powders or other aggressive or corrosive chemicals for cleaning, since these substances attack the surfaces of the balance housing and can cause damage.

The regular maintenance of the balance by your Service Representative will guarantee unlimited function and reliability over many years and will extend the lifespan of the balance.

## 14.2 Error messages

The balance shows a description of the fault in the Info display.

NOTE

If an error occurs without a description of the error in the Info display, the Customer Service must be called.

Ω

### 14.2.1 Notes on correcting faults

The following table shows faults and their possible causes. If you cannot clear the fault using the table, please contact the Customer Service.

| Fault         | Possible cause                                                                      |
|---------------|-------------------------------------------------------------------------------------|
| Weight dis-   | <ul> <li>Balance not switched on</li> </ul>                                         |
| play does not | <ul> <li>Connection to power adaptor is interrupted</li> </ul>                      |
| light         | <ul> <li>Power supply has failed (interruption to current)</li> </ul>               |
|               | • The power adaptor is defective                                                    |
| "OL" is shown | • The weight range has been exceeded (Observe information on the maximum weight     |
| in display    | range)                                                                              |
| "UL" is shown | • The weight range is below the range of the balance (Scale pan or scale pan holder |
| in display    | missing)                                                                            |

| Fault           | Possible cause                                                                           |
|-----------------|------------------------------------------------------------------------------------------|
| The weight      | • The draft is too strong at the balance location                                        |
| display         | • The balance support is vibrating or varying                                            |
| fluctuates      | <ul> <li>The scale pan is touching a foreign body</li> </ul>                             |
| continuously    | <ul> <li>The time chosen for FLOATINGDISPLAY is too short</li> </ul>                     |
|                 | <ul> <li>The material being weighed is absorbing moisture</li> </ul>                     |
|                 | <ul> <li>The material being weighed is being blown away or is evaporating</li> </ul>     |
|                 | <ul> <li>Strong temperature variations in the material being weighed</li> </ul>          |
| Results of      | The balance was not correctly tared                                                      |
| weighing are    | The balance is not correctly levelled                                                    |
| clearly incor-  | The calibration is no longer correct                                                     |
| rect            | There are strong temperature variations                                                  |
| There is no     | • The stability control (Balance functions) is set too sensitively                       |
| display or only | <ul> <li>The time selected for "FLOATINGDISPLAY" is unsatisfactory</li> </ul>            |
| dashes          |                                                                                          |
| Configuration   | • The password lock is activated in the configuration menu                               |
| menu cannot     |                                                                                          |
| be changed      |                                                                                          |
| The display     | • The balance location is not stable enough (Interrupt calibration with «ON/OFF» and re- |
| flashes contin- | locate the balance in a better position)                                                 |
| uously during   | • Use of an inprecise calibration weight (only applies to external calibration)          |
| calibration     |                                                                                          |

# 14.3 Calibration

The calibration of the balance is fixed in the Configuration menu (see chapter 7.7 "Calibration of the balance" and see chapter 8.3.5 "Calibration functions").

Possible types of calibration, depending on the model of balance:

- External calibration by means of ICM (Intelligent Calibration Mode)
- External calibration with freely selectable weight
- Internal calibration
- Automatic calibration

## Ο ΝΟΤΕ

The calibration can be interrupted at any time by pressing «**ON/OFF**».

### 14.3.1 External calibration by means of ICM

Depending on the type of balance, calibration weights in steps of 10 g, 50 g, 100 g and 500 g can be used, where the calibration weight must correspond to the precision of the balance.

For an external calibration by means of ICM, "SET CALIBRATION MODE EXTERNAL" must be selected in the Configuration menu (see chapter 8.3.5 "Calibration functions").

 Display
 Key
 Step

 +0,0000
 9
 The balance is in Weighing mode.

 +0,0000
 9
 "T"
 Press until "CALIBRATION" apears.

 CRUBRATION
 9
 The balance carries out a Zero measurement "0000 g" is shown flashing).

| Display            | Key | Step                                                                                         |
|--------------------|-----|----------------------------------------------------------------------------------------------|
| e - 100 e          |     | After the zero measurement the display flashes with the rec-<br>ommended calibration weight. |
| 100 9              |     | Place the calibration weight on the weighing pan.<br>The display continous to flash.         |
| <b>≁100,0000</b> 9 |     | Calibration is complete when the display stops flashing                                      |

### 14.3.2 External calibration with freely selectable weight

For external calibration with user-definable weight, "SET CALIBRATION MODE EXT. -DEF." must be selected in the Configuration menu (see chapter 8.3.5 "Calibration functions").

Then, the effective value of the calibration weight (DEF. n.nnn g) must be entered with up to tenfold precision compared with the balance.

If calibration is carried out with the free weight, then only this weight may be used.

Then proceed as follows:

| Display                  | Кеу | Step                                                                                                |
|--------------------------|-----|----------------------------------------------------------------------------------------------------|
| <b>+0,0000</b> 9         |     | The balance is in Weighing mode.                                                                    |
| +0,0000 9<br>CRLIBRATION | «Т» | Press until "CALIBRATION" apears.                                                                   |
| 0000 s                   |     | The balance carries out a Zero measurement "0000 g" is shown flashing).                             |
| e 511                    |     | After the zero measurement the display flashes with the pre-<br>viously entered calibration weight. |
| e 511                    |     | Place the calibration weight.<br>The display continous to flash.                                    |
| ÷112,0025 ₃              |     | Calibration is complete when the display stops flashing                                             |

### 14.3.3 Internal calibration

For internal calibration with the built-in calibration weight "SET CALIBRATION MODE INTERNAL" must be selected in the Configuration menu (see chapter 8.3.5 "Calibration functions").

Then proceed as follows:

- Switch to "WEIGHING" with the Change key
- Press «T» until "CALIBRATION" is shown.
- Calibration is finished after a certain period of time

### 14.3.4 Automatic calibration

For automatic calibration with the built-in calibration weight "SET CALIBRATION MODE AUTO" must be selected in the Configuration menu (see chapter 8.3.5 "Calibration functions").

The balance now calibrates itself automatically every 24 hours and/or after each temperature change of 3 degrees Celsius, depending on the definition in the Configuration menu "SET CALIBRATION MODE AUTO". The time of the automatic calibration is as determined in the Configuration menu under "SET CALIBRATION

AUTOCAL. -TIME n h". (e.g. 6 h for 06.00 o'clock in the morning)

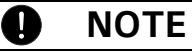

For automatic calibration by time and by time/temp. the date and time of the balance must first be correctly set (see chapter 8.3.8 "Date and time").

Calibration can also be effected manually at any time when auto-calibration is activated.

Automatic calibration then takes place only if no weight has been placed on the pan for at least five minutes.

It is recommended that the time for auto-calibration be set outside the normal business hours (for example, in the early morning).

# 14.4 Automatic Repeatability Test (ART)

During the Automatic Repeatability Test, the internal weight is measured 10 times, and the standard deviation is calculated from this and logged.

| Display                       |           | Кеу | Step                                                                                                    |
|-------------------------------|-----------|-----|----------------------------------------------------------------------------------------------------|
| +0,0000                       | 9         |     | The balance is in Weighing mode.                                                                           |
| +0,0000<br>REPERTRBILITY TEST | 9         | «Т» | Press until "REPEATABILITY TEST" apears.                                                                   |
| 000<br>Mersurement I          | EXIT      |     | The internal weight is applied and measured.<br>10 measurements are performed.                             |
| 000<br>Mersurement 3          | EXIT      | «Ф» | If required, the measuring program can be exited.                                                          |
| +0,000  <br>Stridrid-dev.     | 9<br>EXIT |     | The standard deviation of the measurement is calculated and displayed as a result, and the log is printed. |

## 14.5 Software update

Our balances are continuously developed and improved. Therefore you can download the latest version of the instrument firmware from the Internet.

To update the firmware, you must download the Universal Download Tool from the website and install it onto your Windows PC.

The firmware of the balance can also be downloaded from the download section of the website and downloaded to the scale using the Universal Download Tool.

# 15 Menu trees

# 15.1 Configuration menu tree

| • UNIT-1          |                 |                     |                |                   |
|-------------------|-----------------|---------------------|----------------|-------------------|
| UNIT-1 g          |                 |                     |                |                   |
| mg                |                 |                     |                |                   |
| kg                |                 |                     |                |                   |
| <br>Bht           |                 |                     |                |                   |
| Diff              | -               |                     |                |                   |
| • SET DATA PRINT  |                 |                     | -              |                   |
|                   | AUTOSTART       | ON/ <b>OFF</b>      |                |                   |
|                   | MODE            | UNSTABLE            |                |                   |
|                   |                 | STABLE              |                |                   |
|                   |                 |                     |                |                   |
|                   |                 | TIMEBASE            |                |                   |
|                   | TIMEBASE        | 2.0                 |                |                   |
|                   | SET PRINTEORMAT |                     | DATE AND TIME  | ON/OFF            |
|                   |                 |                     | BALANCE-ID     | ON/OFF            |
|                   |                 |                     | PRODUCT-ID     | ON/ <b>OFF</b>    |
|                   |                 |                     | GROSS AND TARE | ON/ <b>OFF</b>    |
|                   |                 |                     | UNITS          | ON/OFF            |
|                   |                 |                     | USER OFF       |                   |
|                   |                 |                     |                | 1/2//9/FURIVIFEED |
|                   |                 |                     |                |                   |
|                   |                 |                     | PRODUCTMODE    |                   |
|                   |                 |                     |                | COUNT             |
|                   |                 |                     | PRODUKT INFO   | OFF/ON            |
|                   |                 |                     |                |                   |
| SET CALIBRATION   | MODE            | OFF                 | 1              |                   |
|                   | MODE            | FXTFRNAL            |                |                   |
|                   |                 | EXTDEF.             |                |                   |
|                   |                 | INTERNAL            |                |                   |
|                   |                 | AUTO                | -              |                   |
|                   | DEF.            | 0.000 g             |                |                   |
|                   | AUTOCAL.        | TIME/TEMP.          |                |                   |
|                   |                 | TEMPERATURE<br>TIME |                |                   |
|                   | AUTOCAL -TIME   | 6 h                 |                |                   |
|                   | ACTOCAL: TIME   | 011                 |                |                   |
| SET WEIGHING MODE |                 |                     | 7              |                   |
|                   | FLOATINGDISPLAY | 0.04                |                |                   |
|                   |                 | 0.08                |                |                   |
|                   |                 | 0.32                |                |                   |
|                   | STABILITY       | LOW                 |                |                   |
|                   |                 | MEDIUM              |                |                   |
|                   |                 | HIGH                |                |                   |
|                   | AUTO-STANDBY    | OFF                 |                |                   |
|                   |                 | 0.5 MIN             |                |                   |
|                   |                 | I IVIIN<br>5 MIN    |                |                   |
|                   |                 | 10 MIN              |                |                   |
|                   | AUTO-ZERO       | ON/OFF              | 1              |                   |
|                   | QUICK-TARA      | ON/ <b>OFF</b>      | 1              |                   |
|                   |                 |                     | 1              |                   |

| <ul> <li>SET INTERFACE</li> </ul>                                                                                                    |                                                                              |                                                                    |                                                                                      |
|----------------------------------------------------------------------------------------------------|------------------------------------------------------------------------------|--------------------------------------------------------------------|--------------------------------------------------------------------------------------|
|                                                                                                    |                                                                              | MODE                                                               | STANDARD                                                                             |
|                                                                                                    |                                                                              |                                                                    | PC DIRECT                                                                            |
|                                                                                                    |                                                                              |                                                                    | HID                                                                                  |
|                                                                                                    |                                                                              | ZEICHENSATZ                                                        | ENG                                                                                  |
|                                                                                                    |                                                                              |                                                                    | DEU                                                                                  |
|                                                                                                    |                                                                              |                                                                    | FRA                                                                                  |
|                                                                                                    |                                                                              | FORMAT                                                             | LINES                                                                                |
|                                                                                                    |                                                                              |                                                                    | IABEL                                                                                |
|                                                                                                    |                                                                              | BAUDRATE                                                           | 300                                                                                  |
|                                                                                                    |                                                                              |                                                                    | 600                                                                                  |
|                                                                                                    |                                                                              |                                                                    | 1200                                                                                 |
|                                                                                                    |                                                                              |                                                                    | 2400                                                                                 |
|                                                                                                    |                                                                              |                                                                    | 4800<br>9600                                                                         |
|                                                                                                    |                                                                              |                                                                    | 19200                                                                                |
|                                                                                                    |                                                                              | PARITY                                                             | 7 EVEN 1870D                                                                         |
|                                                                                                    |                                                                              | FAULT                                                              |                                                                                      |
|                                                                                                    |                                                                              |                                                                    | 7-NO-2STOP                                                                           |
|                                                                                                    |                                                                              |                                                                    | 8-NO-1STOP                                                                           |
|                                                                                                    |                                                                              | HANDSHAKE                                                          | NO                                                                                   |
|                                                                                                    |                                                                              |                                                                    | XON-XOFF                                                                             |
|                                                                                                    |                                                                              |                                                                    | HARDWARE                                                                             |
|                                                                                                    |                                                                              |                                                                    |                                                                                      |
| SET DATE AND                                                                                                    | TIME                                                                         |                                                                    |                                                                                      |
|                                                                                                    |                                                                              | TIME                                                               | [HH.MM.SS]                                                                           |
|                                                                                                    |                                                                              | DATE                                                               | [DD.MM.YY]                                                                           |
|                                                                                                    |                                                                              |                                                                    |                                                                                      |
|                                                                                                    |                                                                              | FORMAT                                                             | STANDARD/US                                                                          |
|                                                                                                    |                                                                              | FORMAT                                                             | STANDARD/US                                                                          |
| MENU LOCK                                                                                                    |                                                                              | FORMAT                                                             | STANDARD/US                                                                          |
| MENU LOCK     MENU LOCK                                                                                                    |                                                                              | FORMAT<br>SET MENU                                                 | STANDARD/US                                                                          |
| MENU LOCK MENU LOCK                                                                                                    |                                                                              | FORMAT<br>SET MENU                                                 | STANDARD/US<br>OFF<br>CONF.                                                          |
| MENU LOCK MENU LOCK                                                                                                    |                                                                              | FORMAT<br>SET MENU                                                 | STANDARD/US<br>OFF<br>CONF.<br>CONF. + APP.                                          |
| MENU LOCK MENU LOCK                                                                                                    |                                                                              | FORMAT<br>SET MENU<br>NEW PASSWORD                                 | STANDARD/US<br>OFF<br>CONF.<br>CONF. + APP.                                          |
| MENU LOCK MENU LOCK      THEFTCODE                                                                                                   |                                                                              | FORMAT<br>SET MENU<br>NEW PASSWORD                                 | STANDARD/US<br>OFF<br>CONF.<br>CONF. + APP.<br>                                      |
| MENU LOCK MENU LOCK      THEFTCODE THEFTCODE                                                                                         |                                                                              | FORMAT SET MENU NEW PASSWORD THEFT-PROTECTION                      | STANDARD/US<br>OFF<br>CONF.<br>CONF. + APP.<br>                                      |
| MENU LOCK MENU LOCK      THEFTCODE      THEFTCODE                                                                                    |                                                                              | FORMAT SET MENU NEW PASSWORD THEFT-PROTECTION                      | STANDARD/US<br>OFF<br>CONF.<br>CONF. + APP.<br><br>OFF/ON                            |
| MENU LOCK MENU LOCK      THEFTCODE THEFTCODE                                                                                         |                                                                              | FORMAT SET MENU NEW PASSWORD THEFT-PROTECTION NEW CODE             | STANDARD/US           OFF           CONF.           CONF. + APP.              OFF/ON |
| MENU LOCK MENU LOCK      THEFTCODE THEFTCODE      KEY TONE                                                                           |                                                                              | FORMAT SET MENU NEW PASSWORD THEFT-PROTECTION NEW CODE             | STANDARD/US           OFF           CONF.           CONF. + APP.              OFF/ON |
| MENU LOCK MENU LOCK      THEFTCODE      HEFTCODE      KEY TONE      KEY TONE                                                         | <br>ON/OFF                                                                   | FORMAT<br>SET MENU<br>NEW PASSWORD<br>THEFT-PROTECTION<br>NEW CODE | STANDARD/US           OFF           CONF.           CONF. + APP.              OFF/ON |
| MENU LOCK MENU LOCK      THEFTCODE      KEY TONE      KEY TONE      TON                                                              | <br>ON/OFF                                                                   | FORMAT SET MENU NEW PASSWORD THEFT-PROTECTION NEW CODE             | STANDARD/US           OFF           CONF.           CONF. + APP.              OFF/ON |
| MENU LOCK MENU LOCK      THEFTCODE      THEFTCODE      KEY TONE      KEY TONE      TON      TON                                      | <br>ON/OFF                                                                   | FORMAT<br>SET MENU<br>NEW PASSWORD<br>THEFT-PROTECTION<br>NEW CODE | STANDARD/US           OFF           CONF.           CONF. + APP.              OFF/ON |
| MENU LOCK MENU LOCK      THEFTCODE      THEFTCODE      KEY TONE      KEY TONE      TON      TONE                                     | <br>ON/OFF                                                                   | FORMAT SET MENU NEW PASSWORD THEFT-PROTECTION NEW CODE             | STANDARD/US           OFF           CONF.           CONF. + APP.              OFF/ON |
| MENU LOCK MENU LOCK      THEFTCODE      THEFTCODE      KEY TONE      KEY TONE      TON      TONE                                     | <br>ON/OFF<br>SOUND 1<br>SOUND 2<br>SOUND 3                                  | FORMAT SET MENU NEW PASSWORD THEFT-PROTECTION NEW CODE             | STANDARD/US           OFF           CONF.           CONF.              OFF/ON        |
| MENU LOCK MENU LOCK      THEFTCODE      THEFTCODE      KEY TONE      TON      TON      TONE                                          | <br>ON/OFF<br>SOUND 1<br>SOUND 2<br>SOUND 3<br>SOUND 4                       | FORMAT SET MENU NEW PASSWORD THEFT-PROTECTION NEW CODE             | STANDARD/US           OFF           CONF.           CONF.              OFF/ON        |
| MENU LOCK MENU LOCK      THEFTCODE      HEFTCODE      KEY TONE      KEY TONE      TON      TONE                                      | <br>ON/OFF<br>SOUND 1<br>SOUND 2<br>SOUND 3<br>SOUND 4<br>SOUND 5            | FORMAT SET MENU NEW PASSWORD THEFT-PROTECTION NEW CODE             | STANDARD/US           OFF           CONF.           CONF.                OFF/ON      |
| MENU LOCK MENU LOCK      THEFTCODE      HEFTCODE      KEY TONE      KEY TONE      TON      TON      TON      DUO                     | <br>ON/OFF<br>SOUND 1<br>SOUND 2<br>SOUND 3<br>SOUND 4<br>SOUND 5            | FORMAT<br>SET MENU<br>NEW PASSWORD<br>THEFT-PROTECTION<br>NEW CODE | STANDARD/US           OFF           CONF.           CONF.                OFF/ON      |
| MENU LOCK MENU LOCK      THEFTCODE      HEFTCODE      KEY TONE      TON      TONE      BUS      DUS                                  | <br>ON/OFF<br>SOUND 1<br>SOUND 2<br>SOUND 3<br>SOUND 4<br>SOUND 5            | FORMAT SET MENU NEW PASSWORD THEFT-PROTECTION NEW CODE             | STANDARD/US           OFF           CONF.           CONF.                            |
| MENU LOCK MENU LOCK      THEFTCODE      HEFTCODE      KEY TONE      TON      TONE      BUS  BUS                                      | <br>ON/OFF<br>SOUND 1<br>SOUND 2<br>SOUND 3<br>SOUND 3<br>SOUND 4<br>SOUND 5 | FORMAT SET MENU NEW PASSWORD THEFT-PROTECTION NEW CODE             | STANDARD/US           OFF           CONF.           CONF. + APP.              OFF/ON |
| MENU LOCK MENU LOCK MENU LOCK      THEFTCODE      KEY TONE      KEY TONE      TON      TONE      BUS      BUS      LANGUAGE          | ON/OFF<br>SOUND 1<br>SOUND 2<br>SOUND 3<br>SOUND 4<br>SOUND 5<br>ON/OFF      | FORMAT<br>SET MENU<br>NEW PASSWORD<br>THEFT-PROTECTION<br>NEW CODE | STANDARD/US           OFF           CONF.           CONF. + APP.              OFF/ON |
| MENU LOCK MENU LOCK MENU LOCK      THEFTCODE      KEY TONE      KEY TONE      TON      TON      TONE      BUS      BUS      LANGUAGE | ON/OFF<br>SOUND 1<br>SOUND 2<br>SOUND 3<br>SOUND 4<br>SOUND 5<br>ON/OFF      | FORMAT SET MENU NEW PASSWORD THEFT-PROTECTION NEW CODE LANGUAGE    | STANDARD/US OFF CONF. CONF. + APP OFF/ON                                             |
| MENU LOCK MENU LOCK MENU LOCK      THEFTCODE THEFTCODE      KEY TONE      TON TONE      BUS BUS      LANGUAGE                        | ON/OFF                                                                       | FORMAT<br>SET MENU<br>NEW PASSWORD<br>THEFT-PROTECTION<br>NEW CODE | STANDARD/US OFF CONF. + APP OFF/ON ENGLISH DEUTSCH                                   |

# 15.2 Application menu tree

| • SET APP.<br>OFF<br>UNITS<br>COUNT<br>PERCENT<br>CALCULATOR<br>PAPER<br>NET-TOTAL<br>SUM<br>ANIMAL<br>etc. | Other applications available.<br>Refer to the Application Operatin  | g Intructions for the description.             |
|----------------------------------------------------------------------------------------------------|---------------------------------------------------------------------|------------------------------------------------|
| SETUP APPLICATION                                                                                           | Division depends on the current of (see chapter 8.5 "Application me | application.<br>nu")                           |
| • SET STATISTIC                                                                                             |                                                                     |                                                |
|                                                                                                    | MODE                                                                | OFF<br>STATISTIC<br>RECORDER<br>STAT (RECORDER |
|                                                                                                    | COUNT                                                               | 100                                            |
|                                                                                                    | BECORDING                                                           | MANUAL                                         |
|                                                                                                    |                                                                     | TIMEBASE                                       |
|                                                                                                    | TMEBASE                                                             | 2.0                                            |
| • SET CHECK +/-                                                                                             |                                                                     |                                                |
|                                                                                                    | MODE                                                                | OFF                                            |
|                                                                                                    |                                                                     | g<br>PCS                                       |
|                                                                                                    | NOM.                                                                | 10000 g<br>100 PCS                             |
|                                                                                                    | TOLERANCE                                                           | g<br>PCS                                       |
|                                                                                                    | то                                                                  | <u>%</u><br>12000 g                            |
|                                                                                                    | то                                                                  | 100 PCS                                        |
|                                                                                                    | TOL. +                                                              | 1.0000 %                                       |
|                                                                                                    | TU<br>TU                                                            | 8000 g                                         |
|                                                                                                    | TOL                                                                 | 1.0000 %                                       |
| AUTO-START                                                                                                  |                                                                     | 1                                              |
| AUTO-START <b>ON</b> /OFF                                                                                   |                                                                     |                                                |
| SET USER                                                                                                    |                                                                     |                                                |
|                                                                                                    | USER                                                                | ttt                                            |
|                                                                                                    | NEW PASSWORD                                                        |                                                |
|                                                                                                    | CLEAR USER                                                          |                                                |
|                                                                                                    | 1                                                                   |                                                |